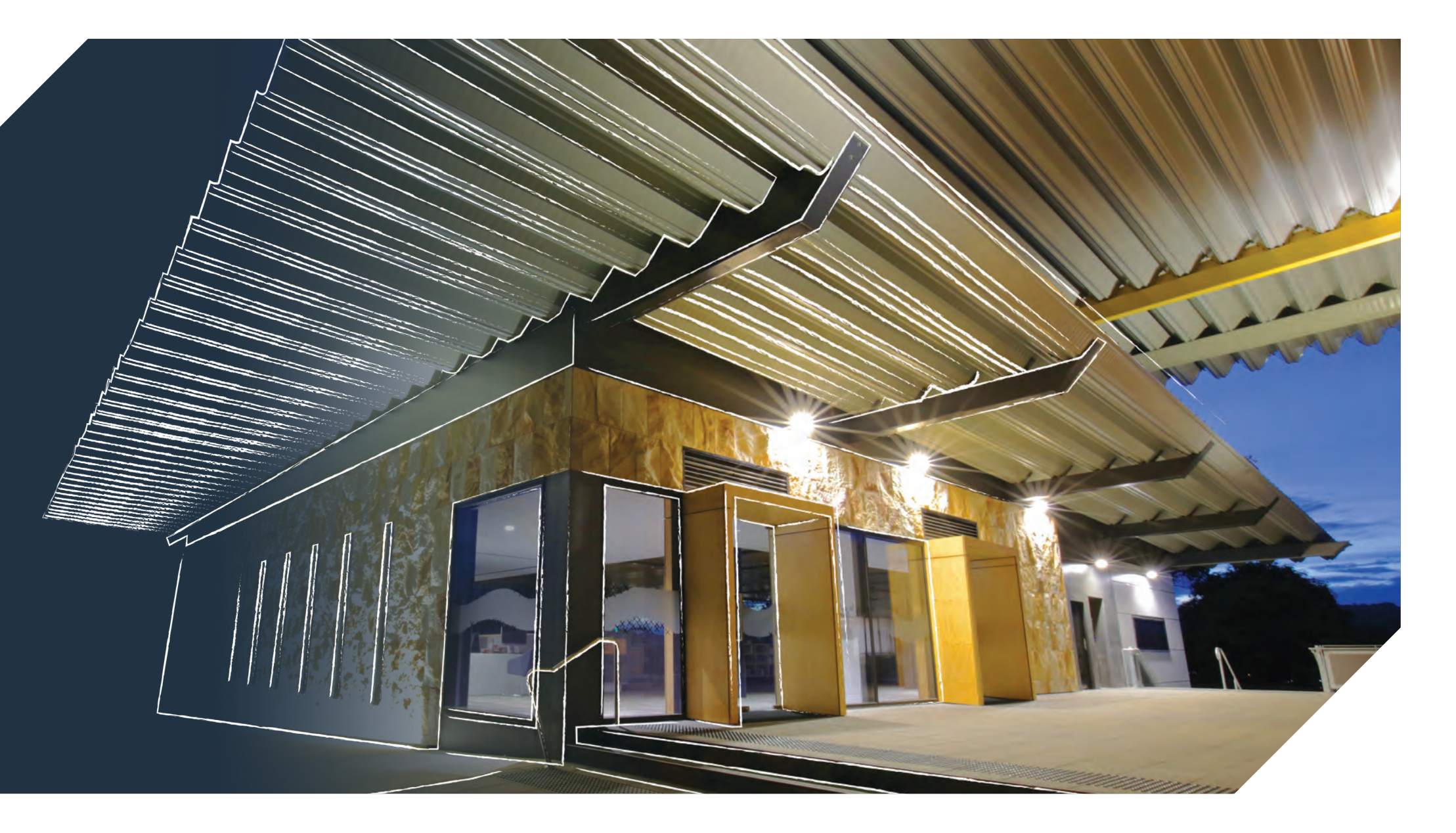

# Fielders ARAMAX<sup>®</sup> Revit Content Introduction and User Guide

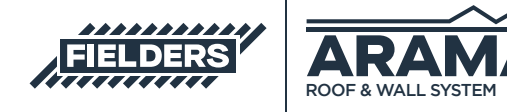

December 2021

## **Table of Contents**

| Intro | oduction                                                            | 3  |
|-------|---------------------------------------------------------------------|----|
| 1.0   | ARAMAX® Revit Family Creation Considerations                        | 4  |
| 2.0   | ARAMAX® Revit Content Library Overview                              | 5  |
|       | 2.1 Product Ranges                                                  | 5  |
|       | 2.2 Basic Materials Library                                         | 6  |
|       | 2.3 Profile Families                                                | 7  |
|       | 2.4 Detail Items                                                    | 7  |
|       | 2.5 Repeating Details                                               | 7  |
|       | 2.6 Structural Framing                                              | 8  |
|       | 2.7 Sample Revit Projects                                           | 9  |
|       | 2.7.1 Preconfigured Standard Wall System Families                   | 9  |
|       | 2.7.2 Preconfigured Curtain Wall and Sloped Glazing System Families | 10 |
|       | 2.7.3 Revit Drafting Views                                          | 11 |
| 3.0   | ARAMAX® Sample Revit Projects Insight                               | 13 |
| 4.0   | ARAMAX® Revit Content Selection and Key Parameters                  | 14 |
|       | 4.1 Range Selection                                                 | 14 |
|       | 4.2 Family Type Selection                                           | 15 |
|       | 4.3 Basic Wall and Roof System Family Insight                       | 16 |
|       | 4.4 Curtain Wall and Sloped Glazing System Family Insight           | 17 |
|       | 4.5 Structural Framing System Family Insight                        | 26 |
|       | 4.5.1 Structural Framing_Fielders_Aramax Family                     | 27 |
|       | 4.5.2 Structural Framing_Fielders_Aramax Fully Adjustable Family    | 28 |
| 5.0   | Closing Statement                                                   | 34 |
|       |                                                                     |    |

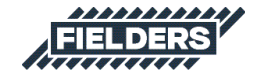

### Introduction

This document provides a detailed insight into the Revit content library supplied by Fielders for Fielders ARAMAX<sup>®</sup>. This parametric content is comprised of both System and Loadable Revit families, all created natively in Revit, allowing users the ability to design and document Fielders ARAMAX<sup>®</sup> structural roofing and walling.

Also covered in this document is an overview of the Revit content development methodologies used by IGS BIM Solutions and Fielders in creating the Revit families, ensuring a consistent, robust and reliable Revit library. Ultimately, the Fielders ARAMAX® Revit families should require minimal, firm-specific localisation /standardisation to become the 'go-to' Revit families when structural roofing and walling solutions are required in a Revit project. Should you require cladding options outside the range of products detailed in this initial Revit content library, please contact Fielders to design a custom solution that meets your specific project requirements.

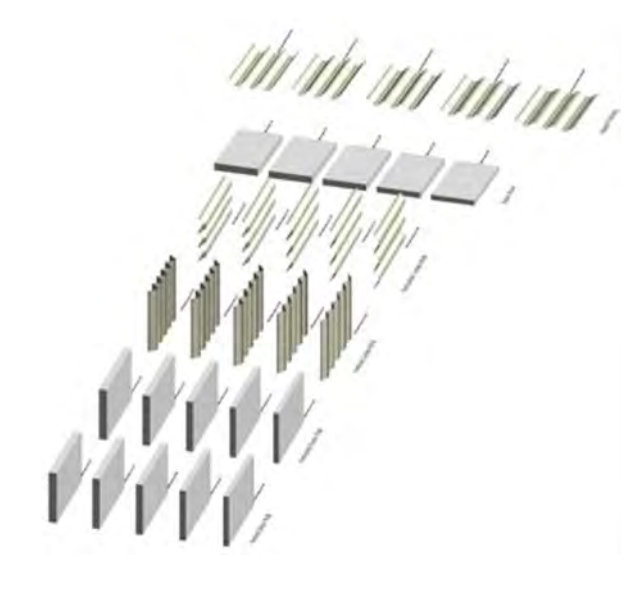

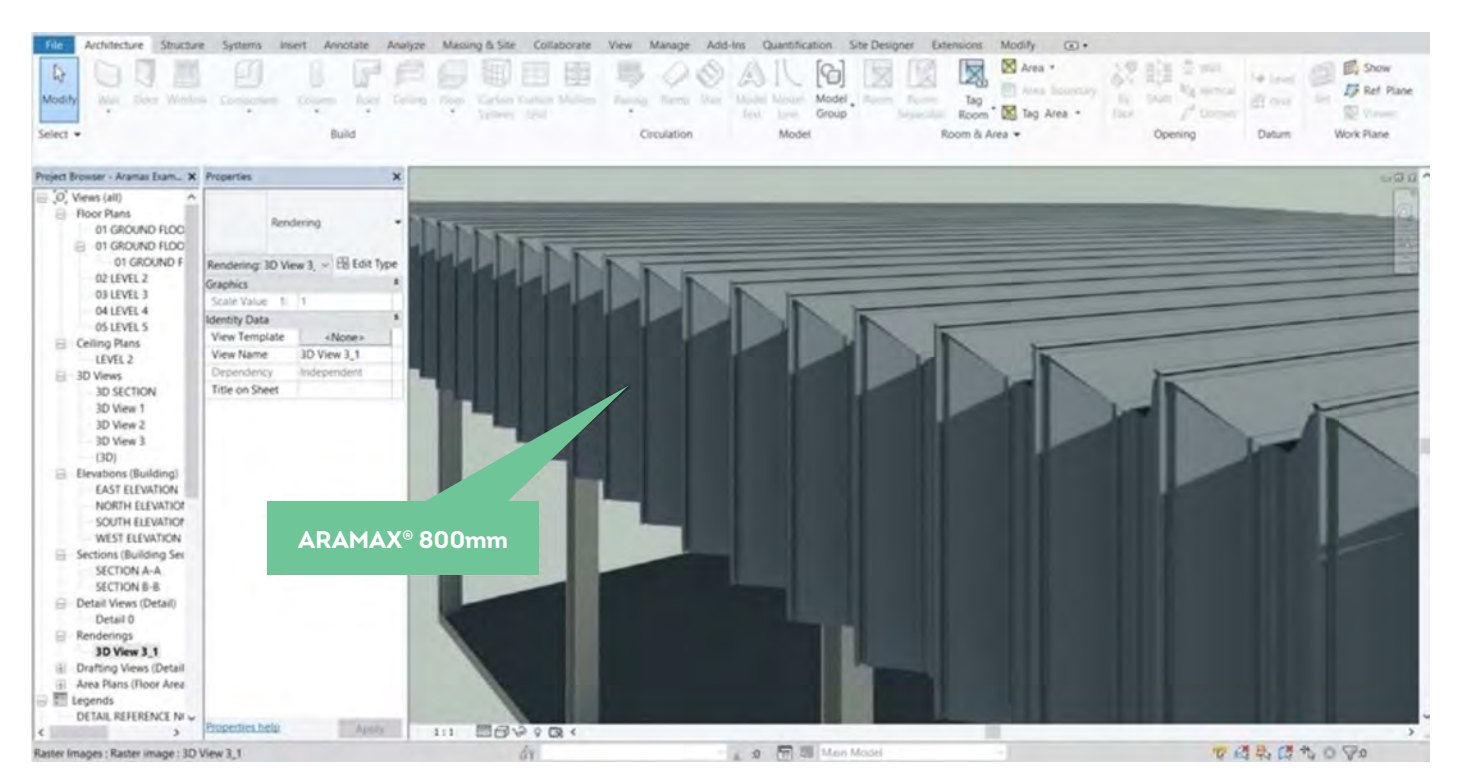

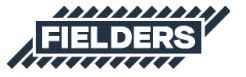

### **1.0 ARAMAX® Revit Family Creation Considerations**

ARAMAX® Revit families have been created to a consistent, high standard with the objective of finding a balance between complexity of use, functionality, documentation output, file size and performance in a project environment. Primary content creation insights and considerations are listed below:

- 1. Families supplied in Revit 2016 format.
- 2. Native Revit geometry used throughout, including nested families (e.g. no AutoCAD or SAT files, etc.)
- 3. Consistent family and shared parameters (ANZRS, standard IGS and FIELDERS parameters) have been used sparingly, allowing ARAMAX® attributes to be scheduled in the Revit project environment.
- 4. ANZRS-based subcategories and additional ARAMAX®-specific subcategories (names only) have been applied to all geometry and linework. Resulting families allow users to fully customise how the cladding documents in a Revit project via View Templates and overrides.

- 5. Reference Planes have been applied, named, tidied and set to the correct 'Is Reference'. Thought has been given to the likely end-user requirements in placement/alignment and dimensioning of the families.
- 6. All Warnings have been reviewed and removed where possible.
- 7. The families have been fully Purged and all additional Materials, Line Patterns and Fill Patterns removed.
- 8. Logical and consistent Type naming has been applied across all families.
- 9. Family file sizes have been optimised to be relatively small in content of the family's overall capabilities, minimising the burden of ARAMAX® families in Revit projects.

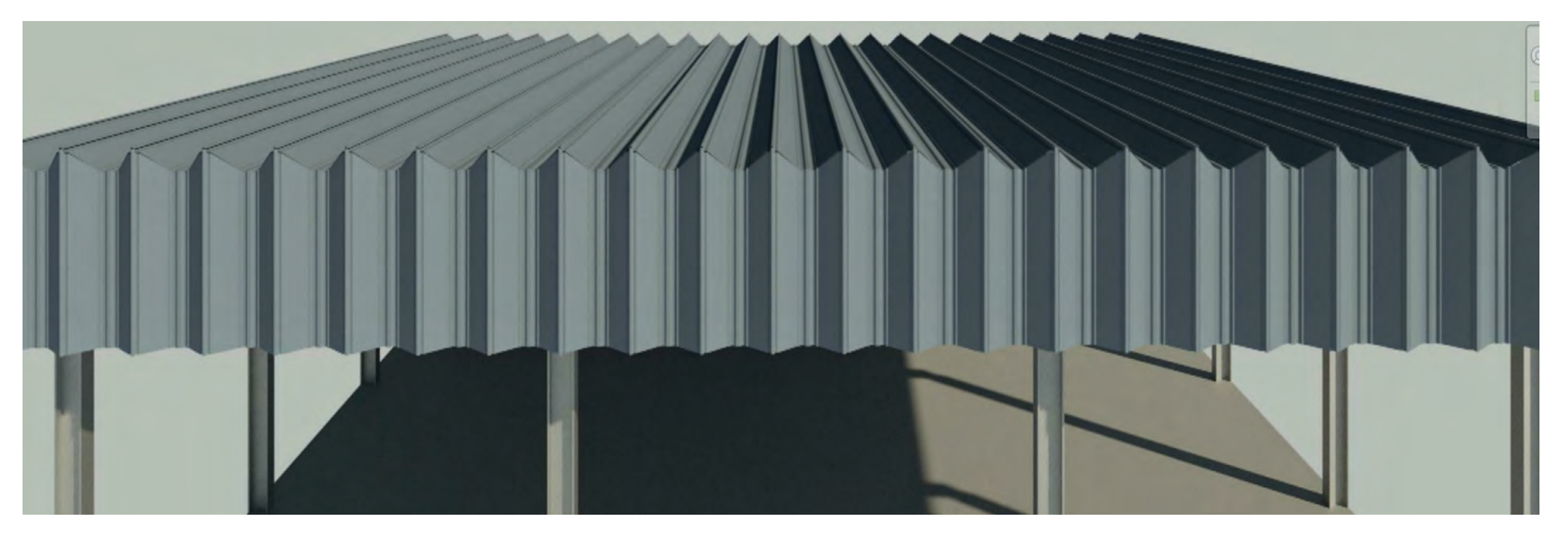

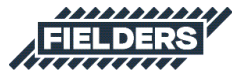

### 2.0 ARAMAX<sup>®</sup> Revit Content Library Overview

The ARAMAX<sup>®</sup> Revit content library is broken up into the following Revit components:

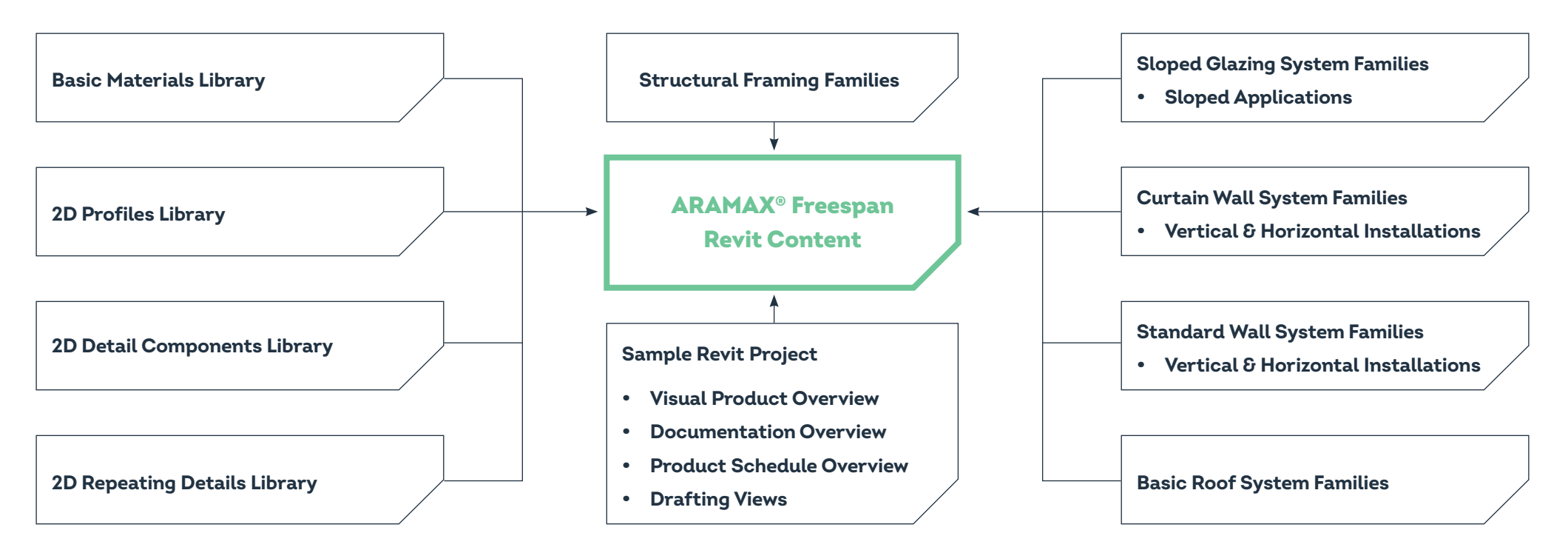

Revit library metrics and intended use of each component are listed below:

### 2.1 Product Ranges

ARAMAX<sup>®</sup> is produced as 800mm cover width, however, due to its flexibility can be manipulated to any cover width between 700mm to 900mm. ARAMAX<sup>®</sup> Revit families have been set up to enable users to enter the cover width they desire, with minimum and maximum limits written in to the parameter formula's. Eg: If user was to enter a cover width of 675mm, the profile will default to 700mm, and if user was to enter a cover width of 980mm, the profile will default to 900mm.

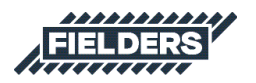

### 2.2 Basic Materials Library

Twenty-nine very basic, non-intrusive COLORBOND<sup>®</sup> steel materials have been included in the Revit library. All unused material assets have been deleted from the families and all material assets purged where possible.

| Material Browser - BlueScope_COLORBOND_Coolmax st                                                                                                    | teel range_WHITEHAVEN ? ×                                                                                                    |                                                                                                    |
|----------------------------------------------------------------------------------------------------|----------------------------------------------------------------------------------------------------|----------------------------------------------------------------------------------------------------|
| Search Q                                                                                                    | Identity Graphics Appearance +                                                                                                    |                                                                                                    |
| Project Materials: All 🔹                                                                                                    | Name hax steel range_WHITEHAVEN                                                                                                    |                                                                                                    |
| Searco Image: Searco   Project Materials: All Image: Searco   Name Image: Searco   BlueScope_COLORBOND_Coolmax steel range BlueScope_COLORBOND_Metallic steel range   BlueScope_COLORBOND_Metallic steel range BlueScope_COLORBOND_Metallic steel range   BlueScope_COLORBOND_Metallic steel range BlueScope_COLORBOND_Metallic steel range   BlueScope_COLORBOND_Metallic steel range BlueScope_COLORBOND_Metallic steel range   BlueScope_COLORBOND_Metallic steel range BlueScope_COLORBOND_Metallic steel range   BlueScope_COLORBOND_Metallic steel range BlueScope_COLORBOND_steel range_CASSIC   BlueScope_COLORBOND_steel range_COTTAC BlueScope_COLORBOND_steel range_COVE   BlueScope_COLORBOND_steel range_COVE BlueScope_COLORBOND steel range_COVE   BlueScope_COLORBOND_steel range_COVE BlueScope_COLORBOND steel range_COVE   BlueScope_COLORBOND_steel range_COVE BlueScope_COLORBOND steel range_COVE   BlueScope_COLORBOND steel range_COVE Steel range_COVE   BlueScope_COLORBOND_steel range_COVE Steel range_COVE   BlueScope_COLORBOND_steel range_COVE Steel range_COVE   BlueScope_COLORBOND_steel range_COVE Steel range_COVE   BlueScope_COLORBOND_steel range_COVE Steel range_COVE <td< td=""><td>Identity Graphics Appearance +   Name nax steel range_WHITEHAVEN   Descriptive Information Description You can be confident that C   Class Paint/Coating *   Comments The COLORBOND® steel col   Keywords *   Product Information *   Manufacturer BlueScope   Model WHITEHAVEN   Cost *   URL http://www.steel.com   Mark *</td><td>COLORBOND<sup>e</sup><br/>Metallic steel<br/>ColorBOND<sup>e</sup><br/>Metallic steel<br/>ColorBOND<sup>e</sup><br/>Steel</td></td<> | Identity Graphics Appearance +   Name nax steel range_WHITEHAVEN   Descriptive Information Description You can be confident that C   Class Paint/Coating *   Comments The COLORBOND® steel col   Keywords *   Product Information *   Manufacturer BlueScope   Model WHITEHAVEN   Cost *   URL http://www.steel.com   Mark * | COLORBOND <sup>e</sup><br>Metallic steel<br>ColorBOND <sup>e</sup><br>Metallic steel<br>ColorBOND <sup>e</sup><br>Steel |
|                                                                                                    | OK Cancel Apply                                                                                                    |                                                                                                    |

BlueScope® 550MPa Steel and Aluminium materials have also been included in the Structural Framing families as unique material identifiers (change this material type to your selected COLORBOND® steel colour after inserting the family into your project).

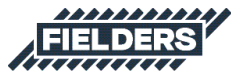

### **2.3 Profile Families**

Two Profile families have been provided which form the 'building blocks' behind the System families. Mullions in the System Curtain Wall and Sloped Grazing families are created from the Mullion family, whilst the other family types have been created using the generic profile. The generic Profile family can also be used in other System Families to create custom ARAMAX<sup>®</sup> designs. Both families have full cover width flexibility between 700mm to 900mm, with minimum and maximum limits written in to the parameter formulas.

Note: The Structural Framing families have been created with extra profiles to enable the use of Course, Medium and Fine Levels of Detail functionality.

### 2.4 Detail Items

Detail Items has been created to aid in 2D detailing of your Revit projects. It has an instance parameter created to allow full cover width flexibility between 700mm to 900mm, with minimum and maximum limits written in to the parameter formulas.

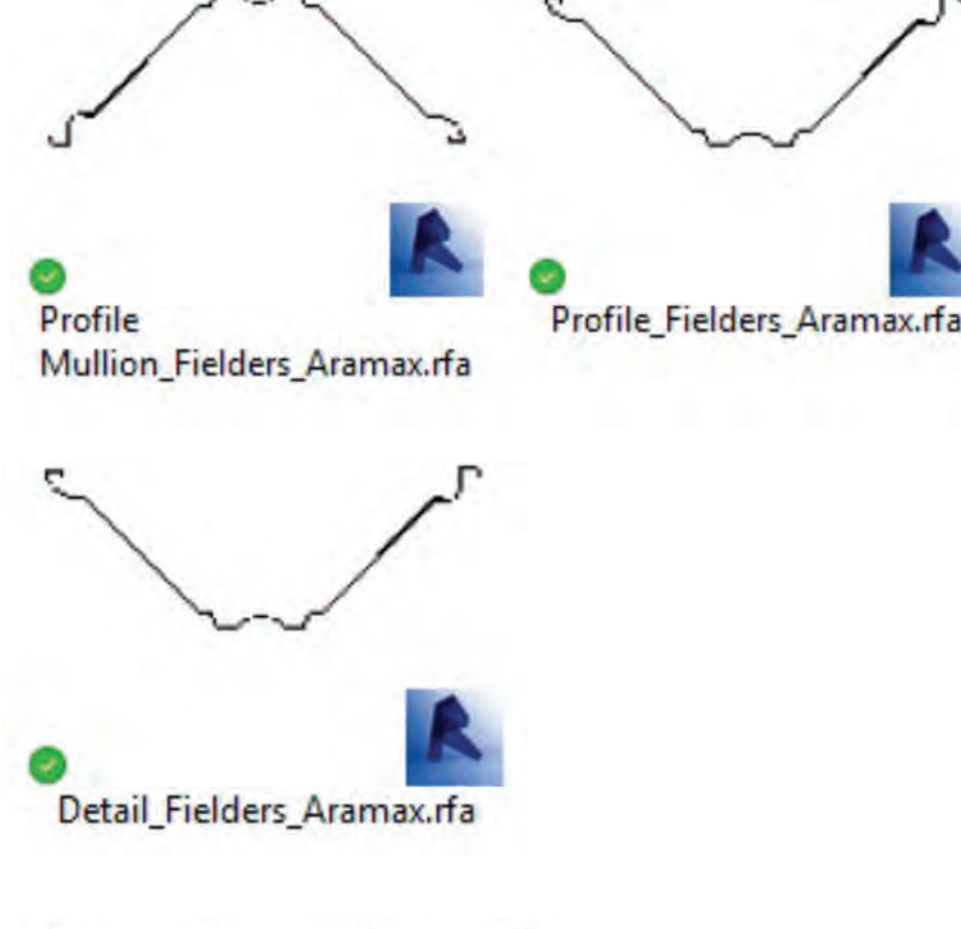

### 2.5 Repeating Details

A Repeating Detail has been included to further assist in 2D Revit project documentation. It also has an instance parameter created to allow full cover width flexibility between 700mm to 900mm, with minimum and maximum limits written in to the parameter formulas.

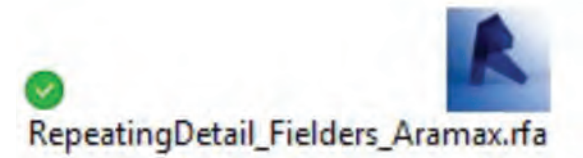

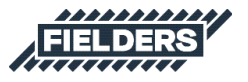

#### 2.6 Structural Framing

ARAMAX® has been created as Structural Framing to also help assist with 3D modelling, 3D fabrication detailing and documentation. Included are 2 family files:

- Structural Framing\_Fielders\_Aramax, used for basic square/rectangular shapes.
- Structural Framing\_Fielders\_Aramax Fully Adjustable, used where there is a requirement to have tapered sheets.

In each family file, ARAMAX<sup>®</sup> has been broken into 4 different family types to reflect different material and thicknesses. A kg/Lm parameter has been included to allow the user to calculate the weight of each panel.

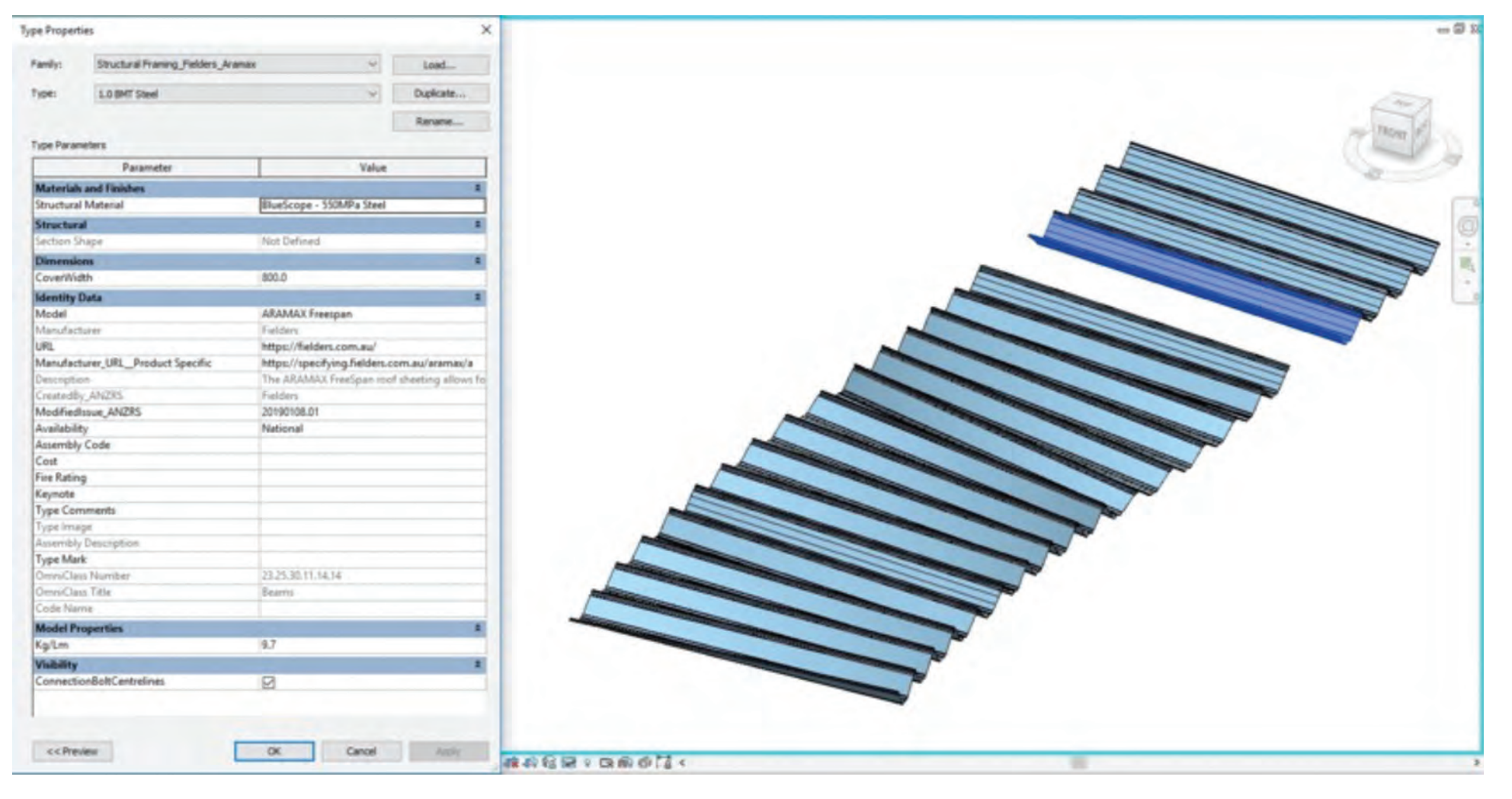

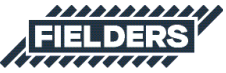

### 2.7 Sample Revit Projects

One Revit project has been created containing 5x profile sizes set up – 700mm, 750mm, 800mm, 850mm and 900mm. In addition to all the items listed above, the following items are also documented and available in the sample Revit project file. All these Revit assets can be copied and pasted into another Revit project.

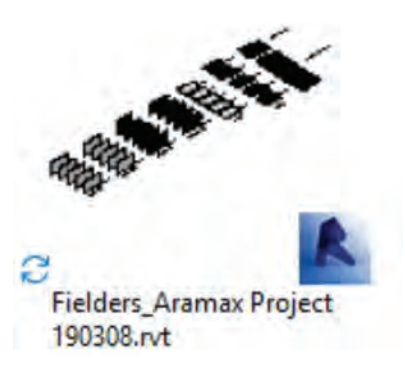

#### 2.7.1 Preconfigured Standard Wall and Roof System Families

Five standard Wall System Families and 5x Standard Roof System Families allow users to very basically document ARAMAX<sup>®</sup> Cladding products. Standard Wall and Roof Families are set to the correct thickness for the given product and allow for square metre take-off schedules. Standard Walls and Roofs are a good solution for large installations where the ARAMAX<sup>®</sup> Curtain Wall Systems Families can be too 'processor intensive for the specific project application.

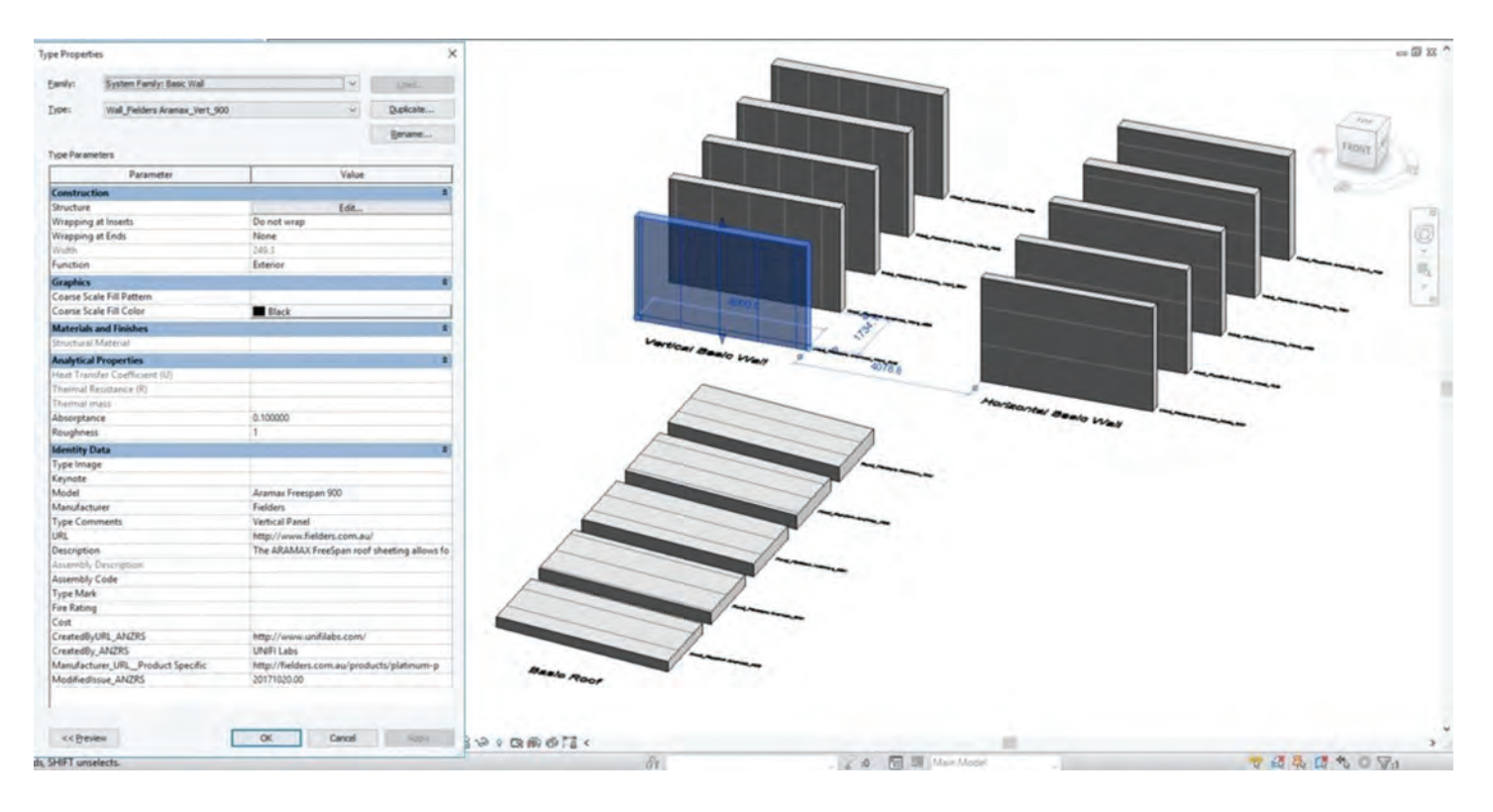

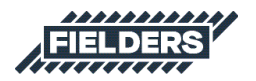

- 0 %

#### 2.7.2 Preconfigured Curtain Wall and Sloped Glazing System Families

5x Standard Curtain Wall System Families and 5x Sloped Glazing System Families both work in a similar fashion to each other. They allow users to apply roof and wall cladding systems with an accurate representation of the profile.

| Family:<br>Type:<br>Type Paramet<br>Construction | System Family: Curtain W<br>Curtain Wall_Fielders_Ard | amax_Vert_900 V                                                                                                  | Load<br>Duplicate |    |                   |
|--------------------------------------------------|-------------------------------------------------------|----------------------------------------------------------------------------------------------------|-------------------|----|-------------------|
| Type:<br>Type Paramet                            | Curtain Wall_Fielders_Ara                             | amax_Vert_900 ~                                                                                                  | Duplicate         |    |                   |
| Type Paramet                                     | ters                                                  |                                                                                                    |                   |    |                   |
| Construction                                     | ters                                                  |                                                                                                    | Rename            |    |                   |
| Construction                                     | D                                                     |                                                                                                    |                   |    |                   |
| Construction                                     | Parameter                                             | Value                                                                                                    |                   | ^  | PT-               |
| Function                                         | on                                                    |                                                                                                    | *                 |    |                   |
| Automatica                                       |                                                       | Exterior                                                                                                    |                   | ]  |                   |
| Automatica                                       | ally Embed                                            |                                                                                                    |                   |    |                   |
| Curtain Pan                                      | nel                                                   | Empty System Panel : Empty                                                                                       |                   |    |                   |
| Join Condit                                      | tion                                                  | Not Defined                                                                                                    |                   |    |                   |
| Materials a                                      | and Finishes                                          |                                                                                                    | *                 |    |                   |
| Structural N                                     | Material                                              |                                                                                                    |                   |    | 4                 |
| Vertical Gr                                      | rid                                                   | 1                                                                                                    | \$                |    |                   |
| Layout                                           |                                                       | Fixed Distance                                                                                                   |                   |    |                   |
| Spacing                                          |                                                       | 900.0                                                                                                    |                   |    |                   |
| Adjust for M                                     | Mullion Size                                          |                                                                                                    | 1.1               |    |                   |
| Horizontal                                       | Grid                                                  |                                                                                                    | *                 |    |                   |
| Layout                                           |                                                       | None                                                                                                    |                   |    |                   |
| Spacing                                          |                                                       |                                                                                                    |                   |    |                   |
| Adjust for M                                     | Mullion Size                                          |                                                                                                    |                   |    |                   |
| Vertical Ma                                      | ullions                                               |                                                                                                    | \$                |    |                   |
| Interior Typ                                     | be                                                    | Rectangular Mullion : Fielders_                                                                                  | Aramax_900        |    |                   |
| Border 1 Ty                                      | /pe                                                   | None                                                                                                    |                   |    |                   |
| Border 2 Ty                                      | /pe                                                   | None                                                                                                    |                   |    |                   |
| Horizontal                                       | Mullions                                              | and the second second second second second second second second second second second second second second second | *                 |    |                   |
| Interior Typ                                     | pe :                                                  | None                                                                                                    |                   |    |                   |
| Border 1 Ty                                      | /pe                                                   | None                                                                                                    |                   |    |                   |
| Border 2 Ty                                      | pe                                                    | None                                                                                                    |                   |    |                   |
| <b>Identity</b> Da                               | ata                                                   |                                                                                                    | \$                |    |                   |
| Type Image                                       | e.                                                    |                                                                                                    |                   |    |                   |
| Keynote                                          |                                                       | and and and                                                                                                    |                   |    | 8 11 11 10 .      |
| Model                                            |                                                       | ARAMAX Freespan                                                                                                  |                   |    | The second second |
| Manufactur                                       | rer                                                   | Fielders                                                                                                    |                   |    | 8                 |
| Type Comn                                        | ments                                                 | Vertical Panel                                                                                                   |                   |    |                   |
| URL                                              |                                                       | http://www.fielders.com.au/                                                                                      |                   |    |                   |
| Description                                      | 1                                                     | The ARAMAX FreeSpan roof sh                                                                                      | eeting allows fo  | ~  |                   |
| 1.8 an anna fa ba Ph                             | Association .                                         |                                                                                                    |                   | 18 |                   |
| -                                                | -                                                     |                                                                                                    | 1                 | -  |                   |

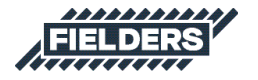

#### 2.7.3 Revit Drafting Views

Revit drafting views have been included and set up on Title blocks in the ARAMAX<sup>®</sup> Revit Project file. These standard ARAMAX<sup>®</sup> details have been completed in native Revit linework and include 3D images to assist the user when documenting design intent in their project.

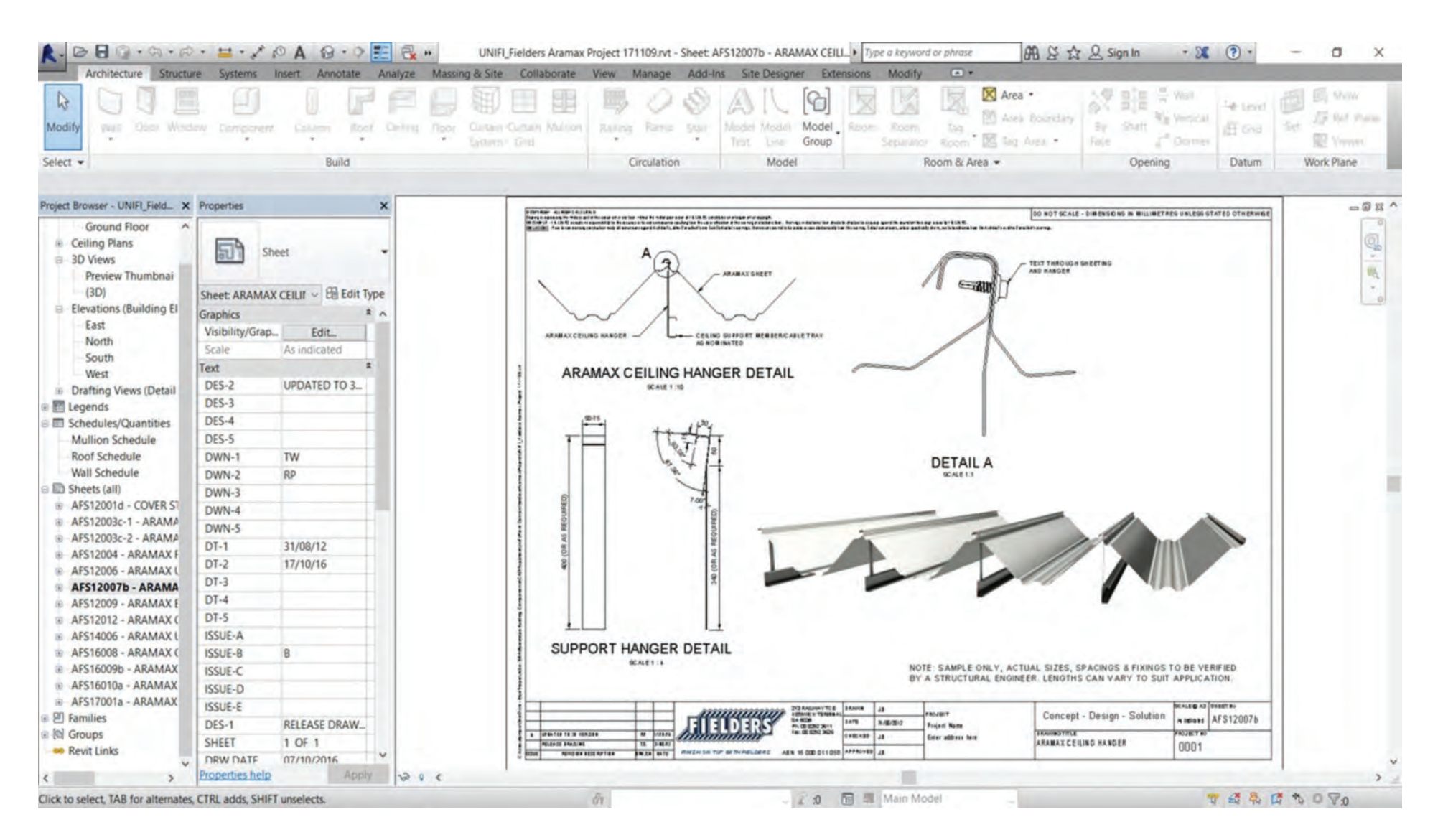

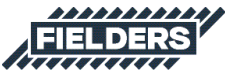

After loading the relevant drafting views/sheets into your project, change the title block to your own and it is ready for use.

| Insert         | Annotate        | Ana           | lyze            | Massing & Si  | te C  | ollaborate       | View           | Manag            |
|----------------|-----------------|---------------|-----------------|---------------|-------|------------------|----------------|------------------|
|                |                 |               | Ð               | A             |       |                  |                | [7]              |
| Point<br>Cloud | Manage<br>Links | Import<br>CAD | Import<br>gbXML | from File     | Image | Manage<br>Images | Load<br>Family | Load as<br>Group |
|                | 1               | nsert Vie     | ews from        | n File        |       | K                | Load fro       | om Library       |
|                | 0               | nsert 2D      | Eleme           | nts from File |       |                  |                |                  |

| 1.1 | Incert | Views  |  |
|-----|--------|--------|--|
| 1.1 | INSCIL | AIGAN2 |  |

Select drafting views, schedules, or reports to be added to the current project.

Views:

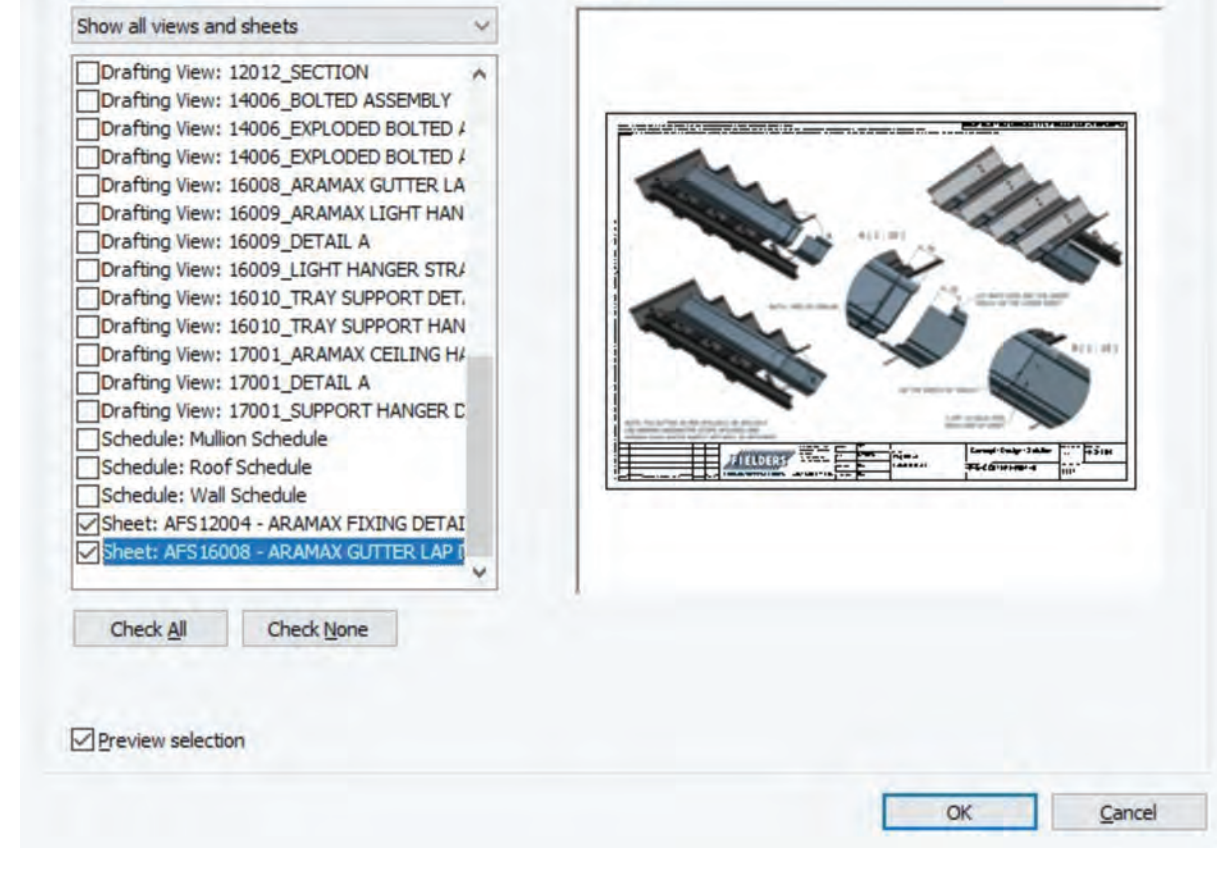

Preview:

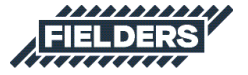

×

### **3.0 ARAMAX® Sample Revit Projects Insight**

The ARAMAX® sample Revit project contains the following items that can be copied and pasted into your Revit projects.

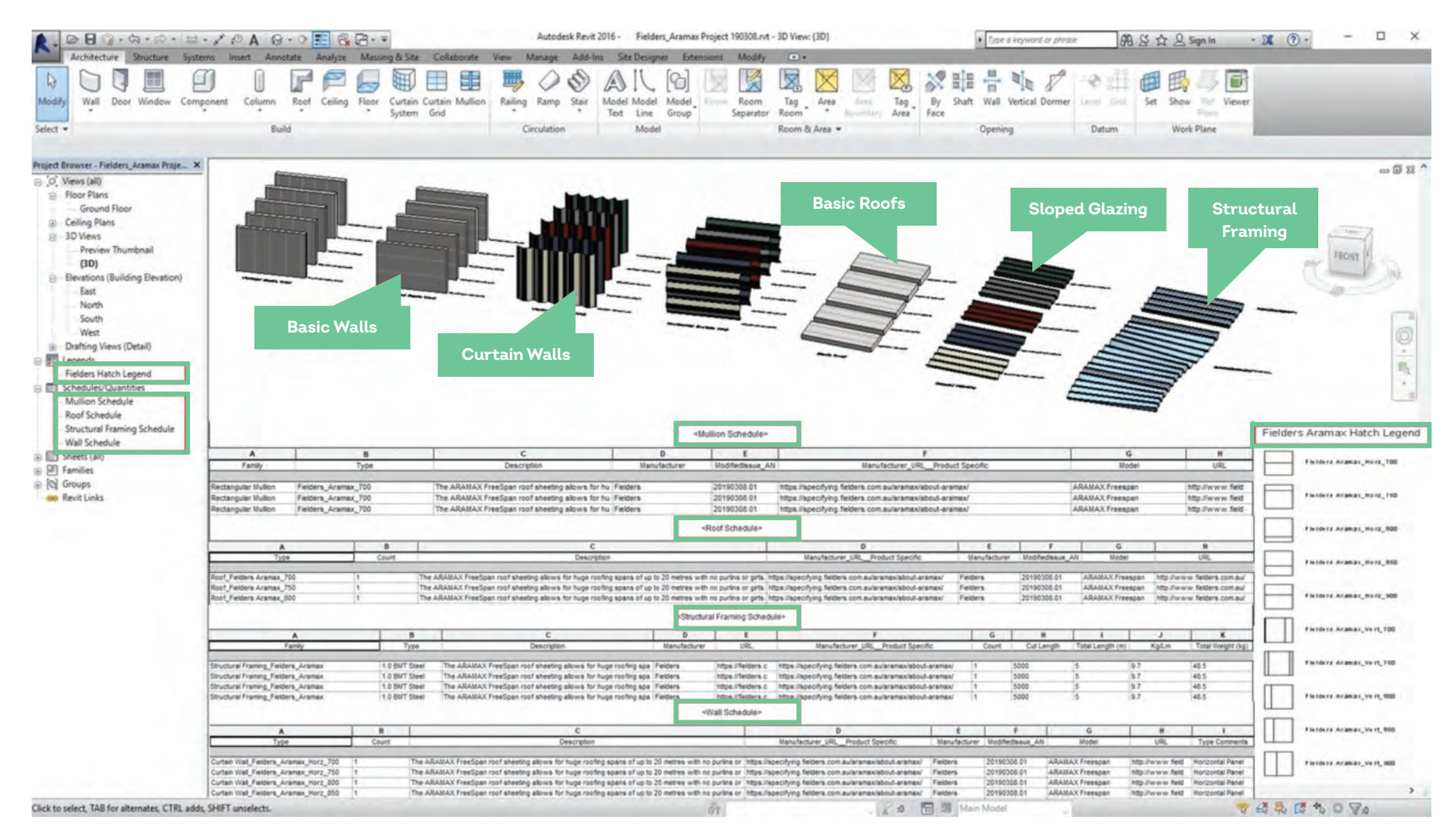

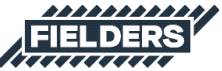

### 4.0 ARAMAX<sup>®</sup> Revit Content Selection and Key Parameters

At all times it is recommended users familarise themselves with the most up-to-date ARAMAX<sup>®</sup> product literature at https://specifying.fielders.com.au or speak to an ARAMAX<sup>®</sup> representative. The ARAMAX<sup>®</sup> Revit library has been created with the following end-user workflow in mind:

### **4.1 Range Selection**

What product do I require?

- ARAMAX<sup>®</sup> 700mm cover width
- ARAMAX® 750mm cover width
- ARAMAX® 800mm cover width
- ARAMAX<sup>®</sup> 850mm cover width
- ARAMAX<sup>®</sup> 900mm cover width

Note: the above cover widths have been created for users in the Project file already. Unique cover widths can also be created throughout all the families, with min 700mm and max 900mm cover width parameters enabled so users cannot create a cover width outside of this range. Eg: If user was to enter a cover width of 675mm, the profile will default to 700mm, and if user was to enter a cover width of 980mm, the profile will default to 900mm.

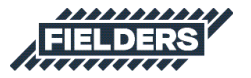

### 4.2 Family Type Selection

Depending on what is required to best document your project, the following options are available:

- a. A preconfigured System Family of the product stored in the sample Revit project.
- b. An individual Profile Family supplied to develop your own System Families.
- c. A 2D Repeating Detail Family can also be utilised.

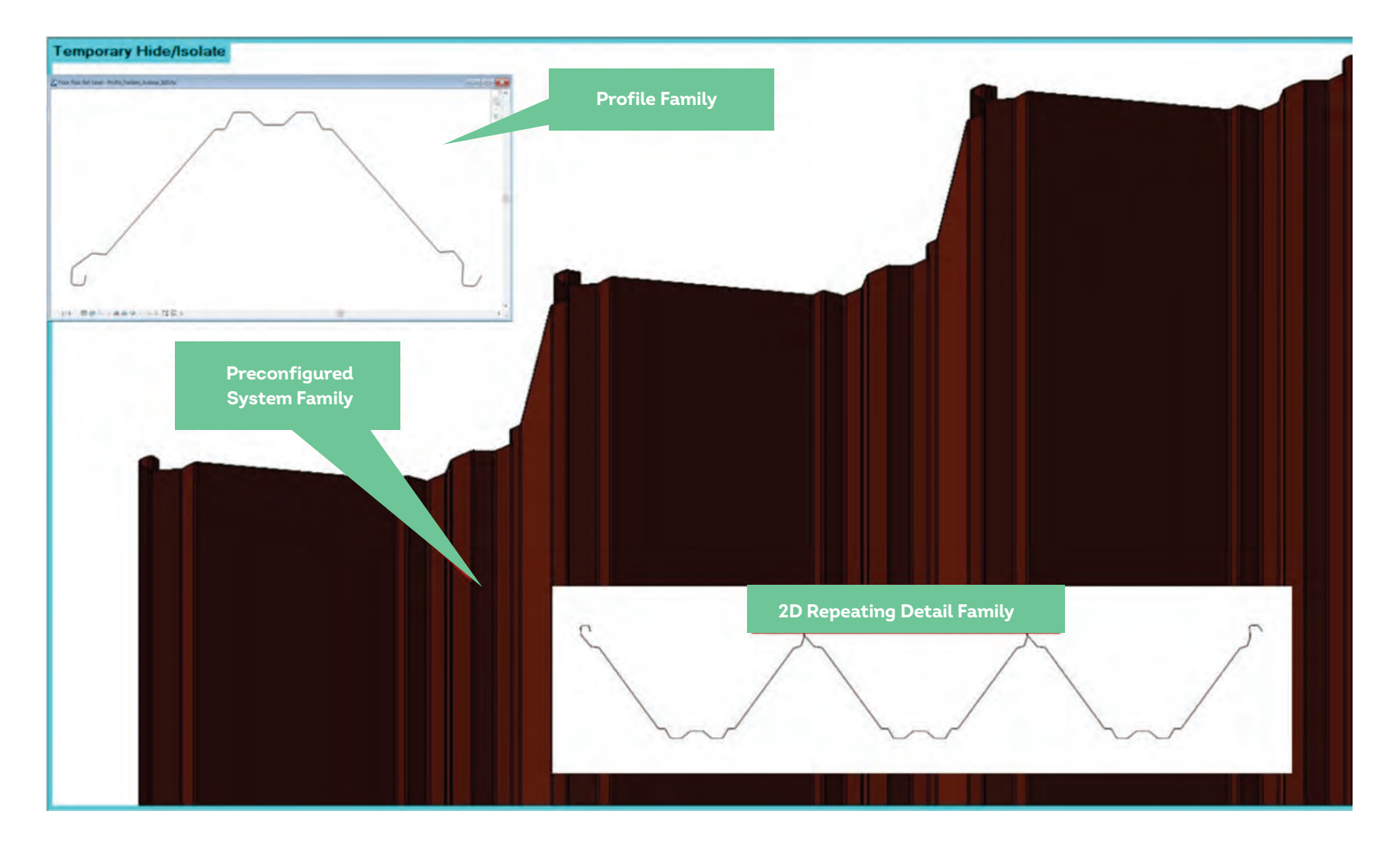

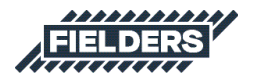

### 4.3 Basic Wall and Roof System Family Insight

The Basic Wall and Basic Roof System Families are simply modelled on the wall thickness equal to the cladding thickness and include a hatch pattern to symbolize the cover width of the product.

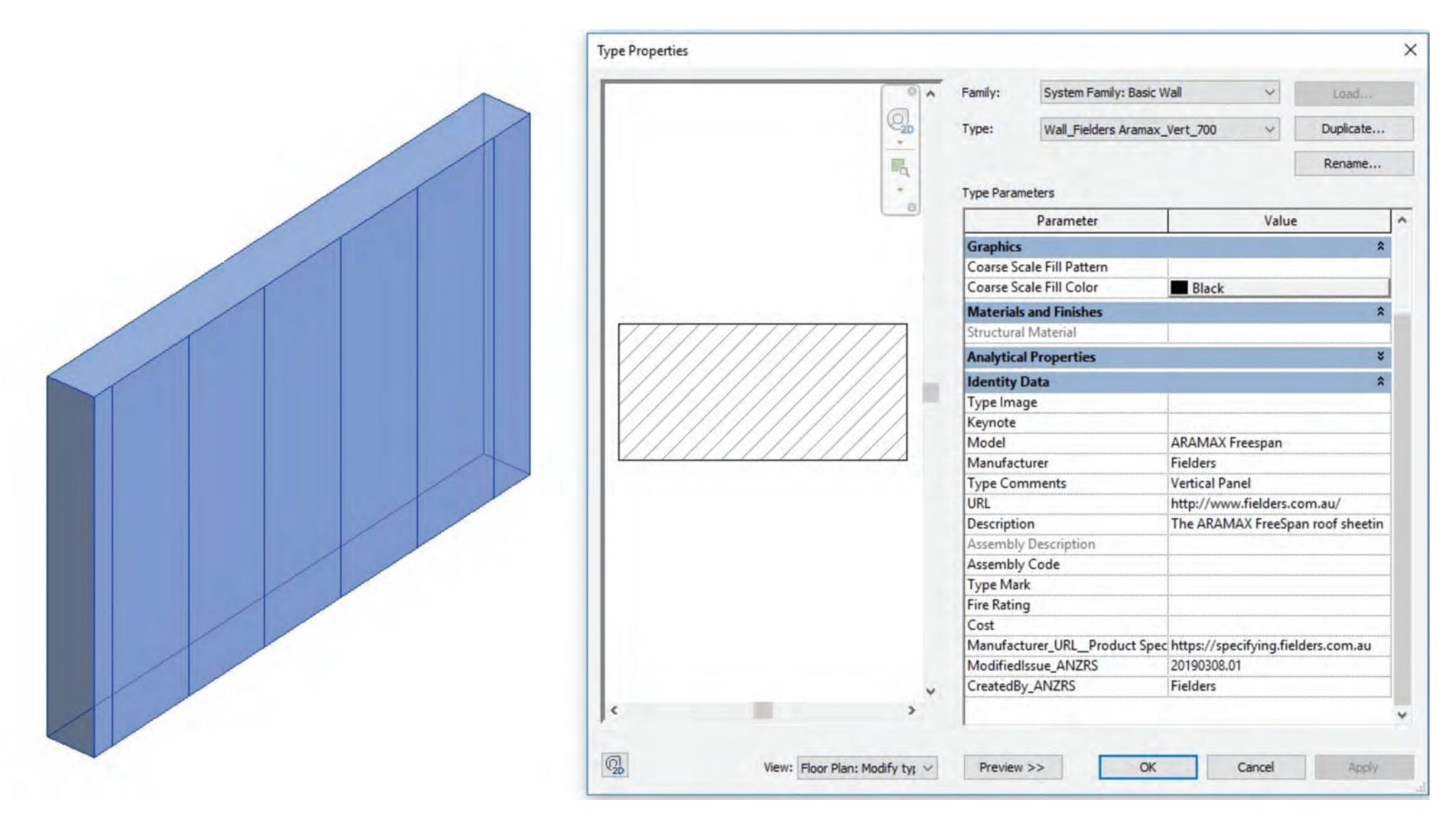

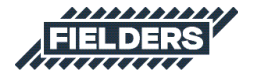

### 4.4 Curtain Wall and Sloped Glazing System Family Insight

The Curtain Wall and Sloped Glazing (for applicable products) allow users to automatically create a wide variety of different Finesse® product combinations. The 900 and 700 profile sizes provided in the sample Revit project demonstrate the maximum and minimum profile sizes, whilst the 750, 800 and 850 have been provided as extra profile examples.

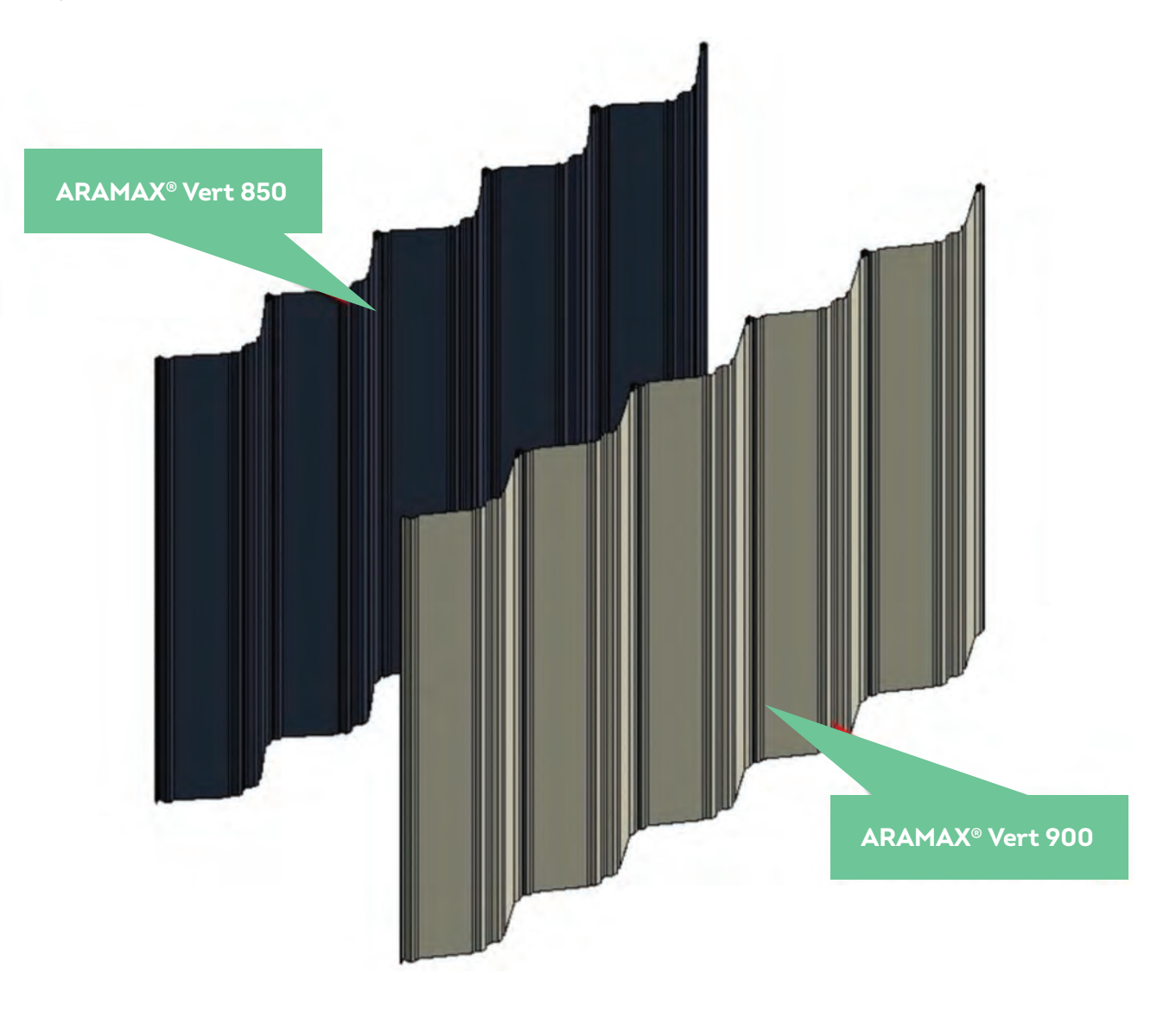

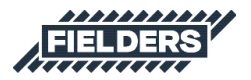

If any other sizes in between the minimum and maximum are required, the steps outlined below can be followed. This process is demonstrated using Curtain Walls, however, the same principles apply to the supplied Sloped Glazing System Families:

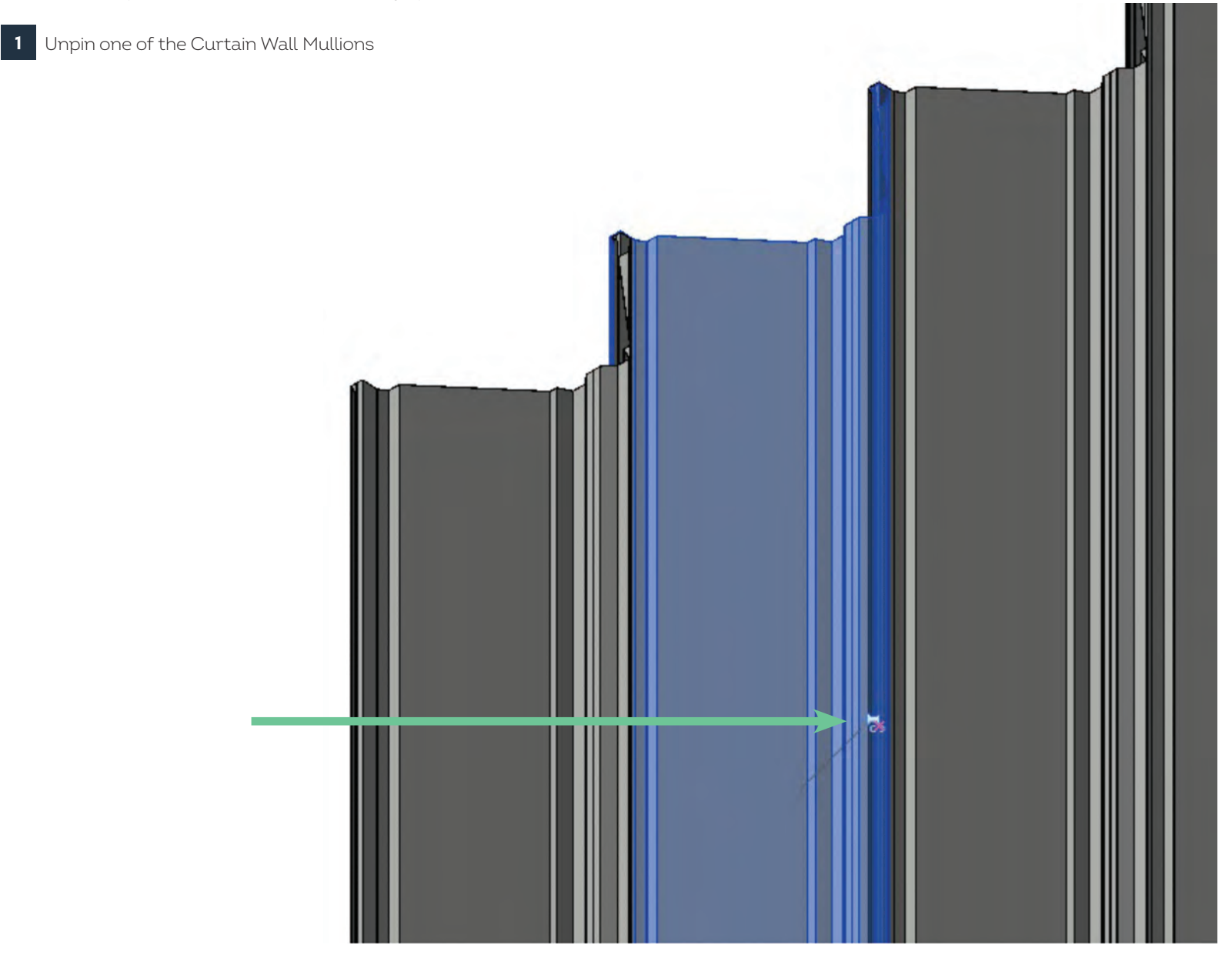

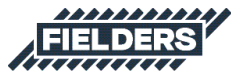

2 Edit the Mullion, duplicate it and create a new Type to match the new Mullion size (ensure it is within the minimum and maximum Finesse® specifications). Then click OK.

| Properties           | ×                                     | Turne Property | tion                |                                                      |        |               | ×   |          |                     |        |   |
|----------------------|---------------------------------------|----------------|---------------------|------------------------------------------------------|--------|---------------|-----|----------|---------------------|--------|---|
|                      |                                       | Type Proper    | ues                 |                                                      |        |               | ~   | Name     |                     |        | × |
| Rectan               | gular Mullion                         | Family:        | Rectangular Mullion | ~                                                    | -      | Load          |     |          |                     |        |   |
| Fielden              | s_Aramax_750                          |                |                     | - 0                                                  |        | Durtanta      |     | Name:    | Fielders_Aramax_872 |        |   |
| Curtain Wall Mullion | Edit Type                             | Type:          | Helders_Aramax_/5   | 0 2                                                  |        | Duplicate     |     |          |                     |        |   |
| Curtain wai munor    |                                       |                |                     |                                                      |        | Rename        |     |          |                     |        |   |
| Dimensions           | 2000.0                                | Turne Para     | matara              |                                                      | -      |               | _   |          | З ОК                | Cancel |   |
| Length               | 15000.0                               | Type Para      | meters              | 1                                                    | _      |               | -   |          |                     |        |   |
| Identity Data        | · · · · · · · · · · · · · · · · · · · |                | Parameter           | V                                                    | alue   |               | ^   |          |                     |        |   |
| Comments             |                                       | Constrai       | ints                |                                                      |        | \$            |     |          |                     |        |   |
| Mark                 |                                       | Angle          |                     | 0.000°                                               |        |               | 1   |          |                     |        |   |
| Dharian              |                                       | Offset         |                     | 0.0                                                  |        |               |     |          |                     |        |   |
| Phase Created        | New Construction                      | Construe       | ction               | an ang manakan ang ang ang ang ang ang ang ang ang a |        | \$            |     | -        |                     |        |   |
| Phase Created        | Nene                                  | Profile        |                     | Profile Mullion Fi                                   | elders | Aramax : 750  | )   |          |                     |        |   |
| Phase Demonshed      | INONE                                 | Position       |                     | Perpendicular to f                                   | ace    |               | -   |          |                     |        |   |
|                      |                                       | Corner N       | Aullion             |                                                      |        |               |     |          |                     |        |   |
|                      |                                       | Thicknes       |                     | 1.0                                                  |        |               | -   |          |                     |        |   |
|                      |                                       |                |                     | 110                                                  | ,      |               |     |          |                     |        |   |
|                      |                                       | Material       | is and Finishes     |                                                      | DRON   | *             |     |          |                     |        |   |
|                      |                                       | Material       |                     | BlueScope_COLO                                       | REON   | D_steel ran   |     | Ŷ III II |                     |        |   |
|                      |                                       | Dimensi        | ons                 |                                                      |        | \$            |     |          |                     |        |   |
|                      |                                       | Width or       | n side 2            | 82.1                                                 |        |               |     |          |                     |        |   |
|                      |                                       | Width or       | n side 1            | 82.1                                                 |        |               |     |          |                     |        |   |
|                      |                                       | Identity       | Data                |                                                      |        | \$            |     |          |                     |        |   |
|                      |                                       | Keynote        |                     |                                                      | _      |               |     |          |                     |        |   |
|                      |                                       | Model          |                     | ARAMAX Freespa                                       | n      |               | **  |          |                     |        |   |
|                      |                                       | Manufac        | turer               | Fielders                                             |        |               |     |          |                     |        |   |
|                      |                                       | Type Co        | mments              |                                                      |        |               |     |          |                     |        |   |
|                      |                                       | Type Ima       | age                 |                                                      |        |               | **  |          |                     |        |   |
|                      |                                       | URL            |                     | http://www.fielde                                    | rs.con | n.au/         |     |          |                     |        |   |
|                      |                                       | Descripti      | ion                 | The ARAMAX Fre                                       | eSpan  | roof sheeting |     |          |                     |        |   |
|                      |                                       | Assembl        | y Code              |                                                      |        |               |     |          |                     |        |   |
|                      |                                       | Cost           |                     |                                                      |        |               | ~   |          |                     |        |   |
|                      |                                       |                |                     |                                                      |        |               |     |          |                     |        |   |
|                      |                                       | 1              |                     |                                                      | -      |               | - 1 |          |                     |        |   |
|                      |                                       | << Pre         | O                   | Cancel                                               |        | Apply         |     |          |                     |        |   |

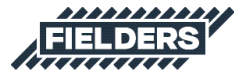

Navigate to Profiles and create a new Type and label appropriately (ensure it is within the minimum and maximum Finesse® specifications).

3

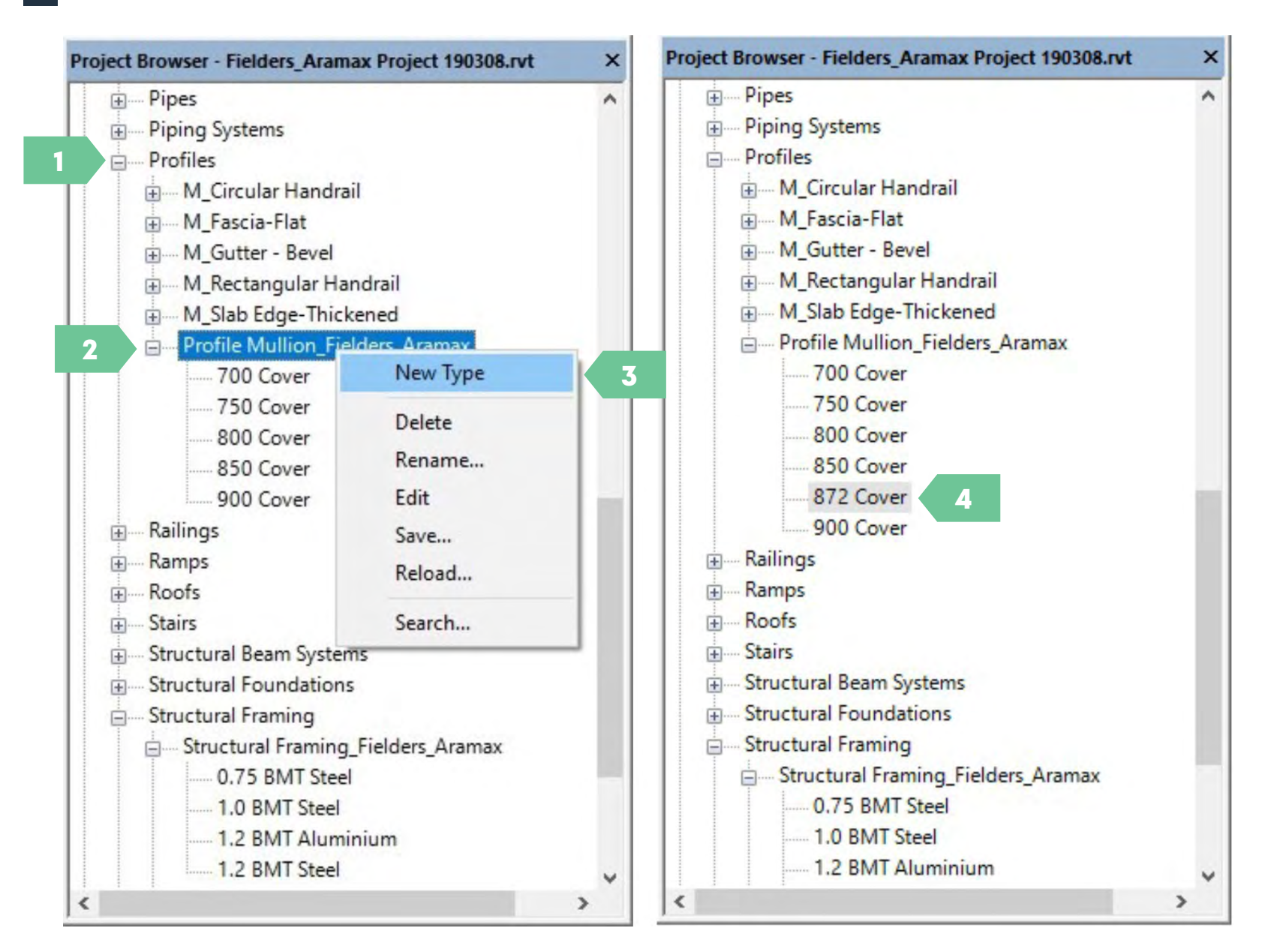

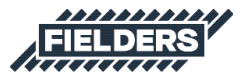

4 Double click on the new Type created and update the Cover\_Width parameter appropriately (ensure it is within the minimum and maximum Finesse<sup>®</sup> specifications – if it is not it will default to the min and max allowable). Click OK.

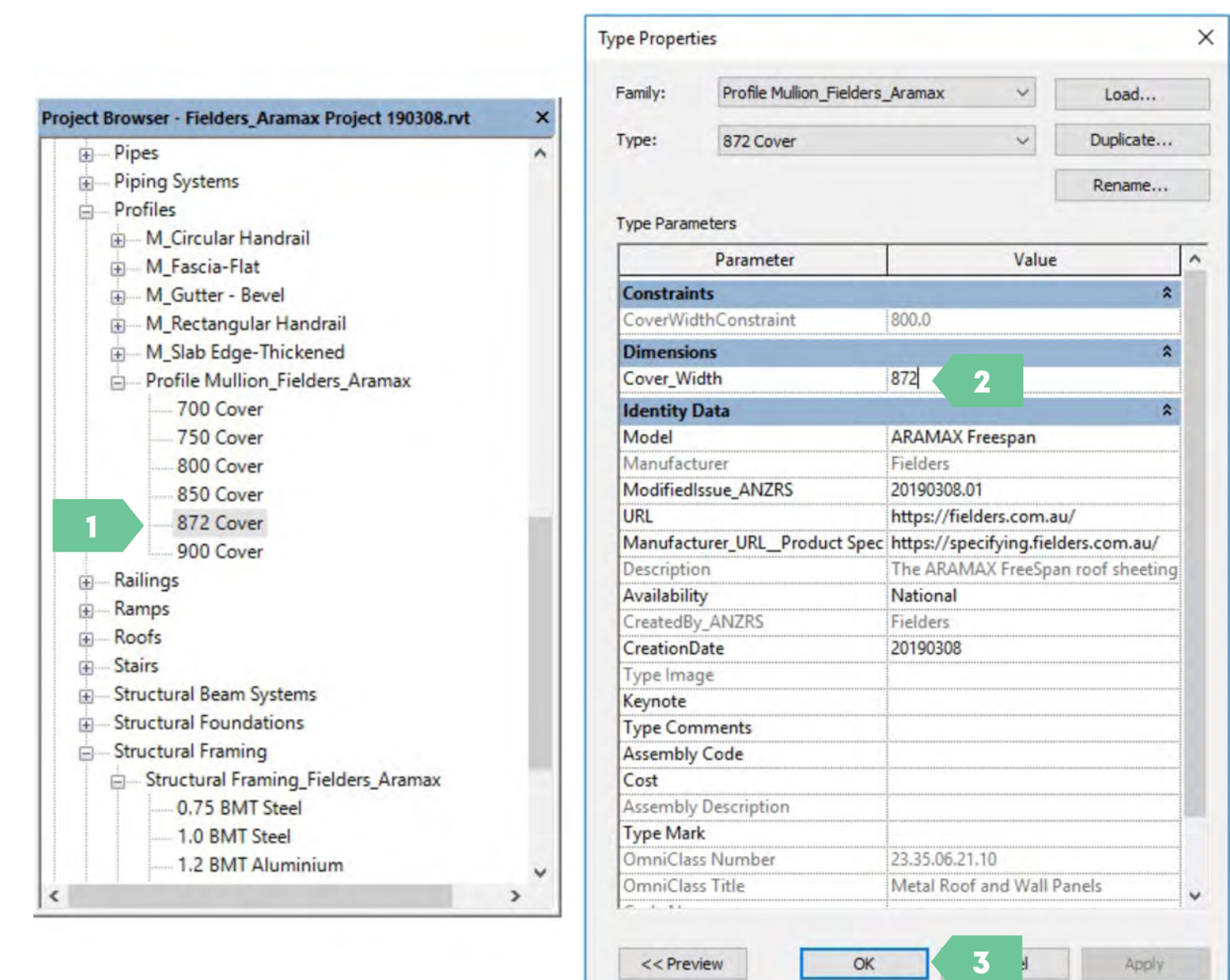

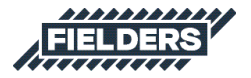

5 Now click on the unpinned Mullion from Step 1 and apply the new 872 Profile to the 872 Mullion Family. Click OK.

| pe Properti | ies                |                                                                                                    |                 | ×     |   |   |   |  |
|-------------|--------------------|----------------------------------------------------------------------------------------------------|-----------------|-------|---|---|---|--|
| Family:     | Rectangular Mullio | on v                                                                                                    | Load            |       |   |   |   |  |
| Type:       | Fielders_Aramax_   | 872 V                                                                                                    | Duplicate       |       |   |   |   |  |
|             |                    |                                                                                                    | Rename          |       |   |   |   |  |
| Type Param  | eters              |                                                                                                    |                 |       |   |   |   |  |
|             | Parameter          | Value                                                                                                    |                 | ^     |   | 1 | - |  |
| Constrain   | ts                 |                                                                                                    | \$              |       |   |   |   |  |
| Angle       |                    | 0.000°                                                                                                    |                 |       |   | N |   |  |
| Offset      |                    | 0.0                                                                                                    |                 |       |   | B |   |  |
| Construct   | tion               | and the second second second second second second second second second second second second second second second | *               |       |   |   |   |  |
| Profile     |                    | ullion_Fielders_Arama                                                                                            | x : 872 Cover 🐱 |       |   |   |   |  |
| Position    |                    | Default                                                                                                    |                 | -     | ^ |   |   |  |
| Corner M    | ullion             | Profile Mullion_Fielde                                                                                           | rs_Aramax : 700 | Cover |   |   |   |  |
| Thickness   | <br>               | Profile Mullion_Fielde                                                                                           | rs_Aramax: 800  | Cover |   |   |   |  |
| Materials   | and Finishes       | Profile Mullion_Fielde                                                                                           | rs_Aramax : 850 | Cover |   |   |   |  |
| Material    |                    | Profile Mullion_Fielde                                                                                           | rs_Aramax : 872 | Cover | ~ |   |   |  |
| Dimensio    | ns                 | tirotuc titulion Fieldo                                                                                          | *               |       |   |   |   |  |
| Width on    | side 2             | 82.1                                                                                                    |                 |       |   |   |   |  |
| Width on    | side 1             | 82.1                                                                                                    |                 |       |   |   |   |  |
| Identity [  | Data               |                                                                                                    | \$              |       |   |   |   |  |
| Keynote     |                    |                                                                                                    |                 |       |   |   |   |  |
| Model       |                    |                                                                                                    |                 |       |   |   |   |  |

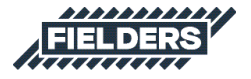

Select the Curtain Wall in the project. Edit Type, Duplicate, rename to match the new 872 Type. Click OK.

6

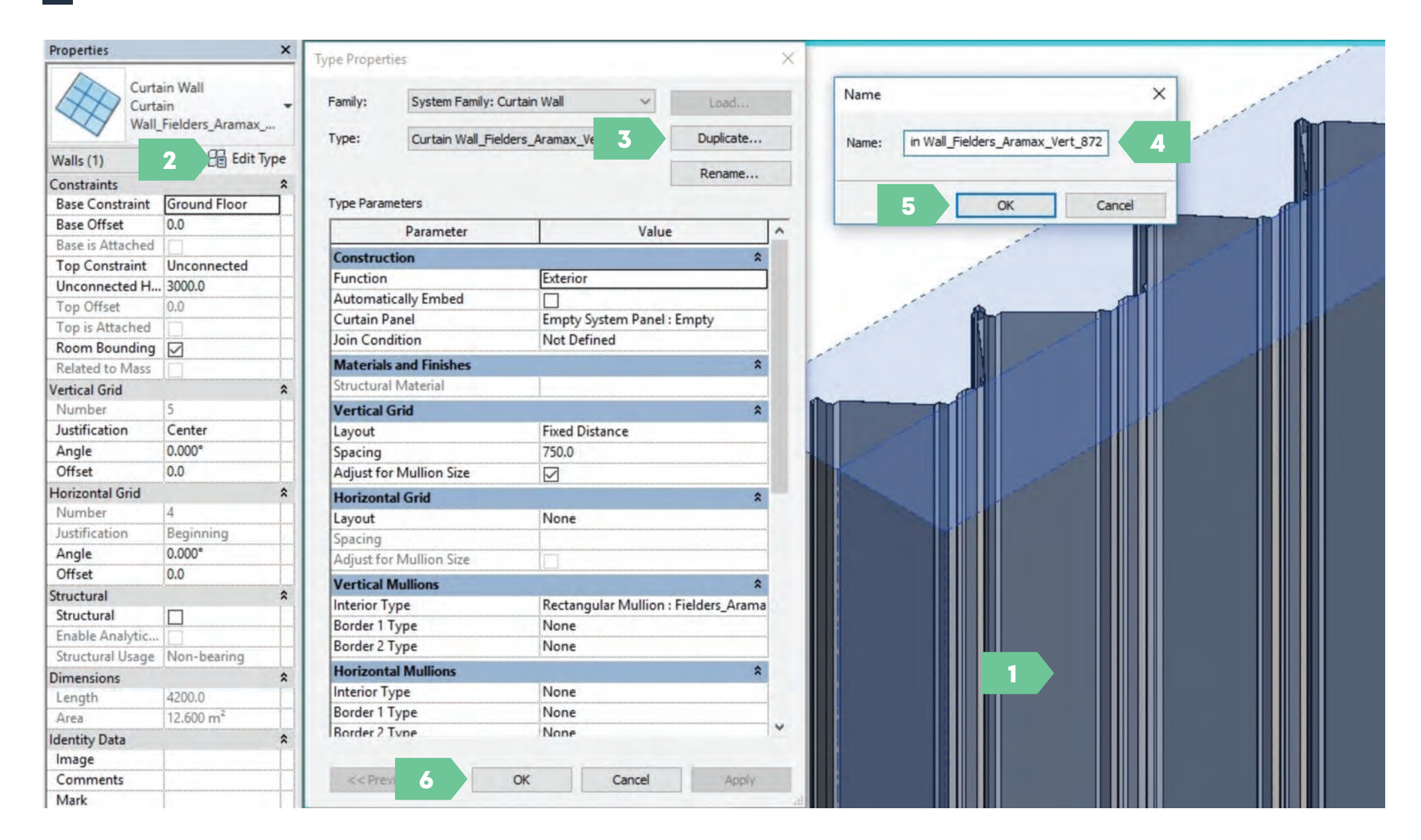

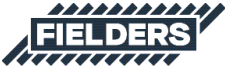

#### 7 Now select the Mullion and set the Spacing to be the Mullion cover width.

| amily:                                       | System Family: C | Load                    |                                        |
|----------------------------------------------|------------------|-------------------------|----------------------------------------|
| ype: Curtain Wall_Fielders_Aramax_Vert_872 V |                  |                         | Duplicate                              |
| ype Parar                                    | neters           |                         | Rename                                 |
|                                              | Parameter        | Value                   |                                        |
| Construc                                     | tion             |                         | *                                      |
| Function                                     |                  | Exterior                |                                        |
| Automat                                      | ically Embed     |                         | ++++++++++++++++++++++++++++++++++++++ |
| Curtain P                                    | anel             | Empty System Panel :    | Empty                                  |
| Join Con                                     | dition           | Not Defined             |                                        |
| Material                                     | and Finishes     |                         | \$                                     |
| Structura                                    | l Material       |                         |                                        |
| Vertical                                     | Grid             |                         | \$                                     |
| Layout                                       | _                | Fixed Distance          |                                        |
| Spacing                                      | 2                | 872.0                   |                                        |
| Adjust fo                                    | r Mullion Size   |                         |                                        |
| Horizont                                     | al Grid          |                         | *                                      |
| Layout                                       |                  | None                    |                                        |
| Spacing                                      |                  |                         |                                        |
| Adjust fo                                    | r Mullion Size   |                         |                                        |
| Vertical                                     | Mullions         |                         | *                                      |
| Interior T                                   | уре              | ular Mullion : Fielders | _Aramax_872                            |
| Border 1                                     | Туре             | Rectangular Mullion :   | Fielders_Aramax                        |
| Border 2                                     | Туре             | Rectangular Mullion :   | Fielders_Aramax                        |
| Horizont                                     | al Mullions      | Rectangular Mullion :   | Fielders Aramax                        |
| Interior T                                   | уре              | Rectangular Mullion :   | Fielders_Aramax                        |
| Border 1                                     | Туре             | Rectangular Mullion :   | Fielders_Aramax                        |
| Border 2                                     | Type             | None                    | 1                                      |

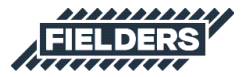

8 Now re-pin the first panel to the Curtain Wall Mullion from Step 1 and it will update to match the rest of the panels:

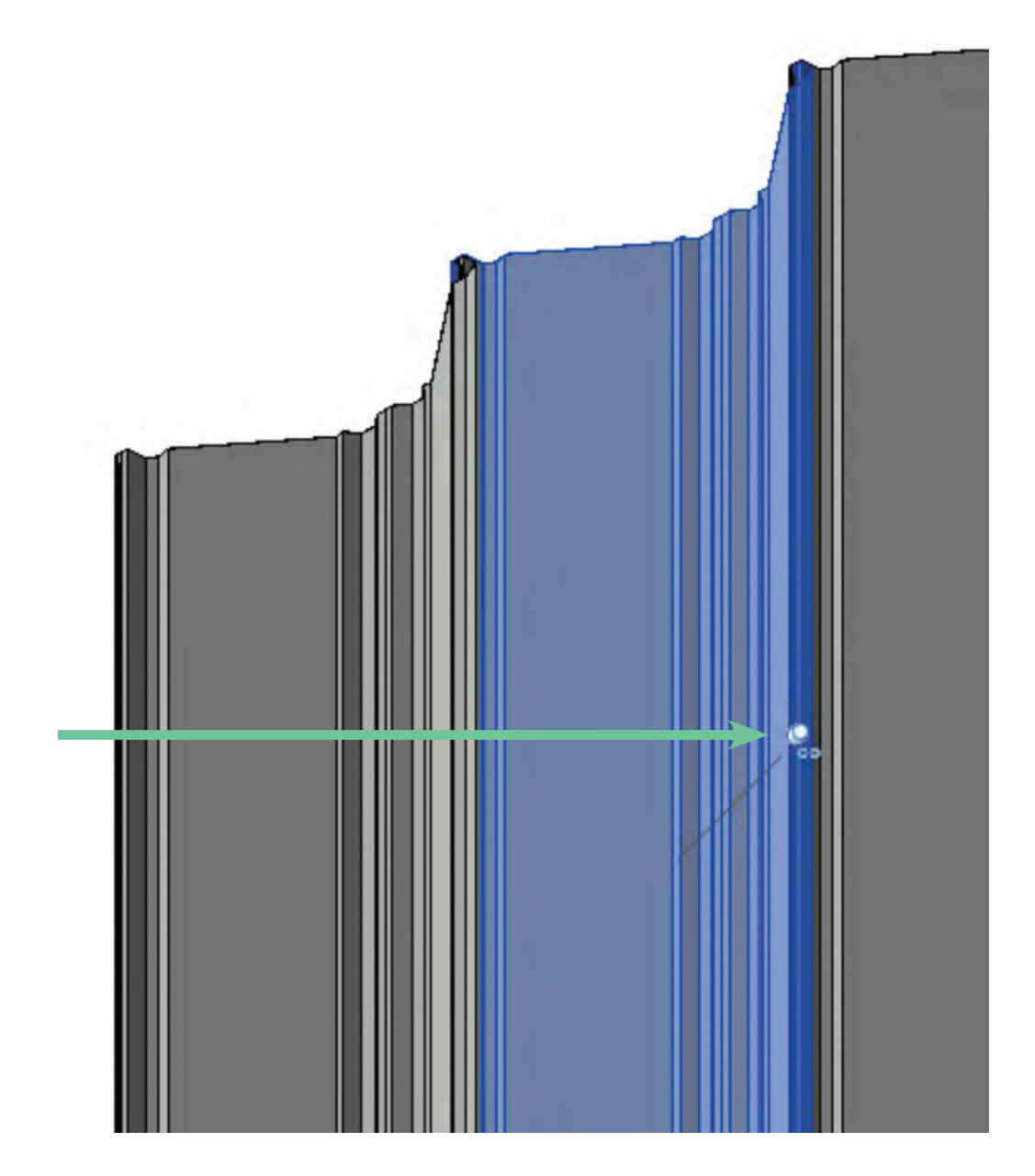

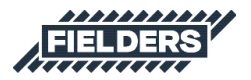

9 You have now updated the ARAMAX<sup>®</sup> product Curtain Wall to an 872mm Panel Size.

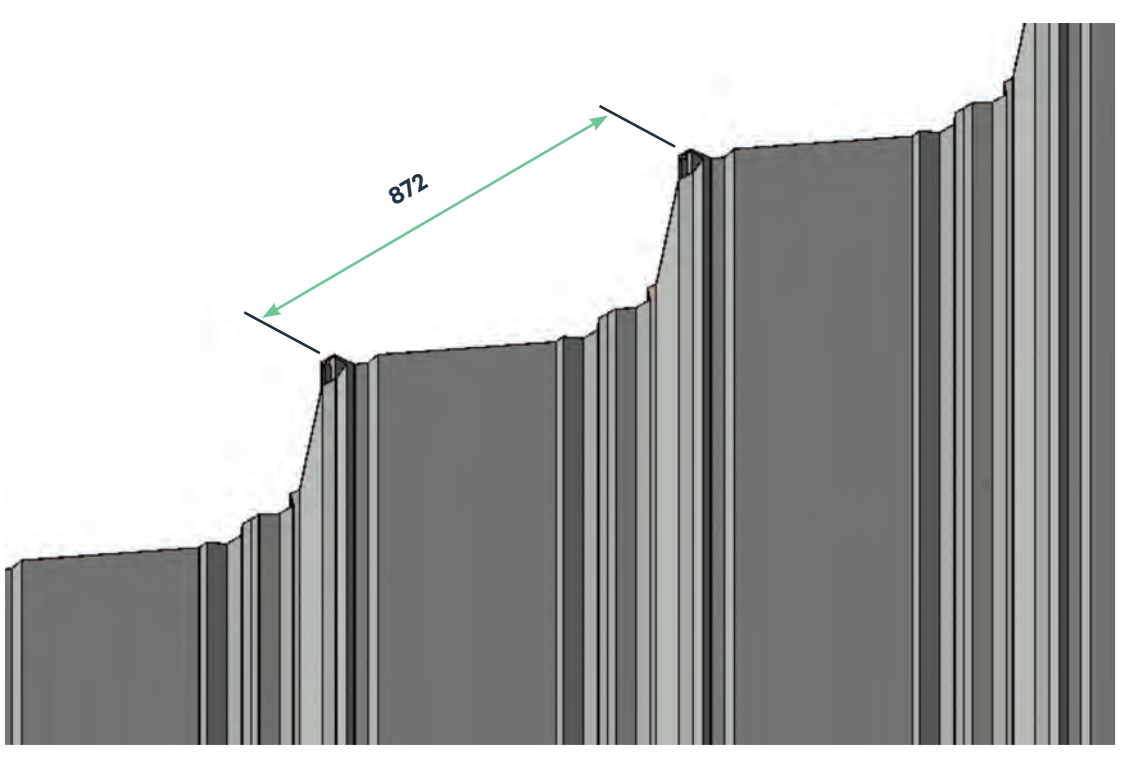

### 4.5 Structural Framing System Family Insight

The Structural Framing System families have been created to assist designers who wish to use the ARAMAX<sup>®</sup> profile as structural framing elements. There are min 700mm and max 900mm cover width parameters enabled so users cannot create a cover width outside of this range. Eg: If user was to enter a cover width of 675mm, the profile will default to 700mm, and if user was to enter a cover width of 980mm, the profile will default to 900mm.

Four Family Types have been included to represent the material and different BMT availability. Each have the relevant Kg/Lm included:

- 0.75 BMT Steel
- 1.0 BMT Steel
- 1.2 BMT Steel, and
- 1.2 BMT Aluminium (Note 1.6 BMT is not a standard, but is available upon request)

The two Structural families are as follows:

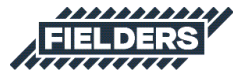

#### 4.5.1 Structural Framing\_Fielders\_Aramax Family

Use the Structural Framing\_Fielders\_Aramax family as a stand-alone element, or in a beam system. Ideally this family should be selected to be used in projects which have no tapering requirements. The CoverWidth type parameter has a default of 800mm, but users can adjust to desired cover width.

Connection bolt centerlines can be turned off/on.

| Family:                                                                                                    | Structural Framing Fielders Aram | ax                                     | Load            |                  |
|----------------------------------------------------------------------------------------------------|----------------------------------|----------------------------------------|-----------------|------------------|
|                                                                                                    |                                  |                                        |                 |                  |
| Type:                                                                                                    | 1.0 BMT Steel                    | *                                      | Duplicate       |                  |
|                                                                                                    |                                  |                                        | Rename          |                  |
| Type Parame                                                                                                    | eters                            |                                        |                 |                  |
|                                                                                                    | Darameter                        | Value                                  |                 |                  |
|                                                                                                    | Parameter                        | Value                                  |                 |                  |
| Materials                                                                                                    | and Finishes<br>Material         | PlusScope 550MDa Steel                 | *               |                  |
| Structural                                                                                                    | (vidteria)                       | biuescope - ssowiea steel              |                 |                  |
| Structura                                                                                                    |                                  | Net Defined                            | *               |                  |
| section Sh                                                                                                    | ape                              | INOT Defined                           |                 |                  |
| Dimension                                                                                                    | ns                               |                                        |                 |                  |
| CoverWidt                                                                                                    | in                               | Adjust the Cov                         | erwidth para    | meter as desired |
| Identity D                                                                                                    | lata                             |                                        |                 |                  |
| Model                                                                                                    |                                  | ARAMAX Freespan                        |                 |                  |
| Manufactu                                                                                                    | urer                             | Fielders                               |                 |                  |
| URL                                                                                                    |                                  | https://fielders.com.au/               |                 |                  |
| Manufactu                                                                                                    | urer_URL_Product Specific        | https://specifying.fielders.com.au/ara | max/about-a     |                  |
| Descriptio                                                                                                    | n                                | The ARAMAX FreeSpan roof sheeting      | allows for huge |                  |
| CreatedBy                                                                                                    | _ANZRS                           | Fielders                               |                 |                  |
| Modifiedls                                                                                                    | ssue_ANZRS                       | 20190108.01                            |                 |                  |
| Availability                                                                                                    | y                                | National                               |                 |                  |
| Assembly                                                                                                    | Code                             |                                        |                 |                  |
| Cost                                                                                                    |                                  |                                        |                 |                  |
| Fire Rating                                                                                                    | 1                                |                                        |                 |                  |
| Keynote                                                                                                    |                                  |                                        |                 |                  |
| Type Com                                                                                                    | iments                           |                                        |                 |                  |
| Type Imag                                                                                                    | Je<br>Description                |                                        |                 |                  |
| Assembly                                                                                                    | Description                      |                                        |                 |                  |
| OmniClass                                                                                                    | Number                           | 22 25 20 11 14 14                      |                 |                  |
| OmniClass                                                                                                    | Title                            | Reamy                                  |                 |                  |
| Code Nam                                                                                                    | ) FILE                           | Deafits                                | Million         |                  |
| Madel D                                                                                                    |                                  |                                        |                 |                  |
| Model Pro                                                                                                    | operues                          | 10.7                                   | ×               |                  |
| Kg/Lm                                                                                                    |                                  | 3.1                                    |                 |                  |
| and the second second se |                                  |                                        |                 |                  |
| Visibility                                                                                                    |                                  |                                        |                 |                  |

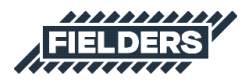

#### 4.5.2 Structural Framing\_Fielders\_Aramax Fully Adjustable Family

Use the Structural Framing\_Fielders\_Aramax Fully Adjustable family as a stand-alone element only. This family should be selected to be used in projects which have tapering requirements. Two options of tapering are available:

- Equal\_Taper\_Both\_Sides (represented with a selection box), and
- Non-Equal Taper Both Sides (Unticked box)

The following diagram will help the user to better understand the way this family has been set up:

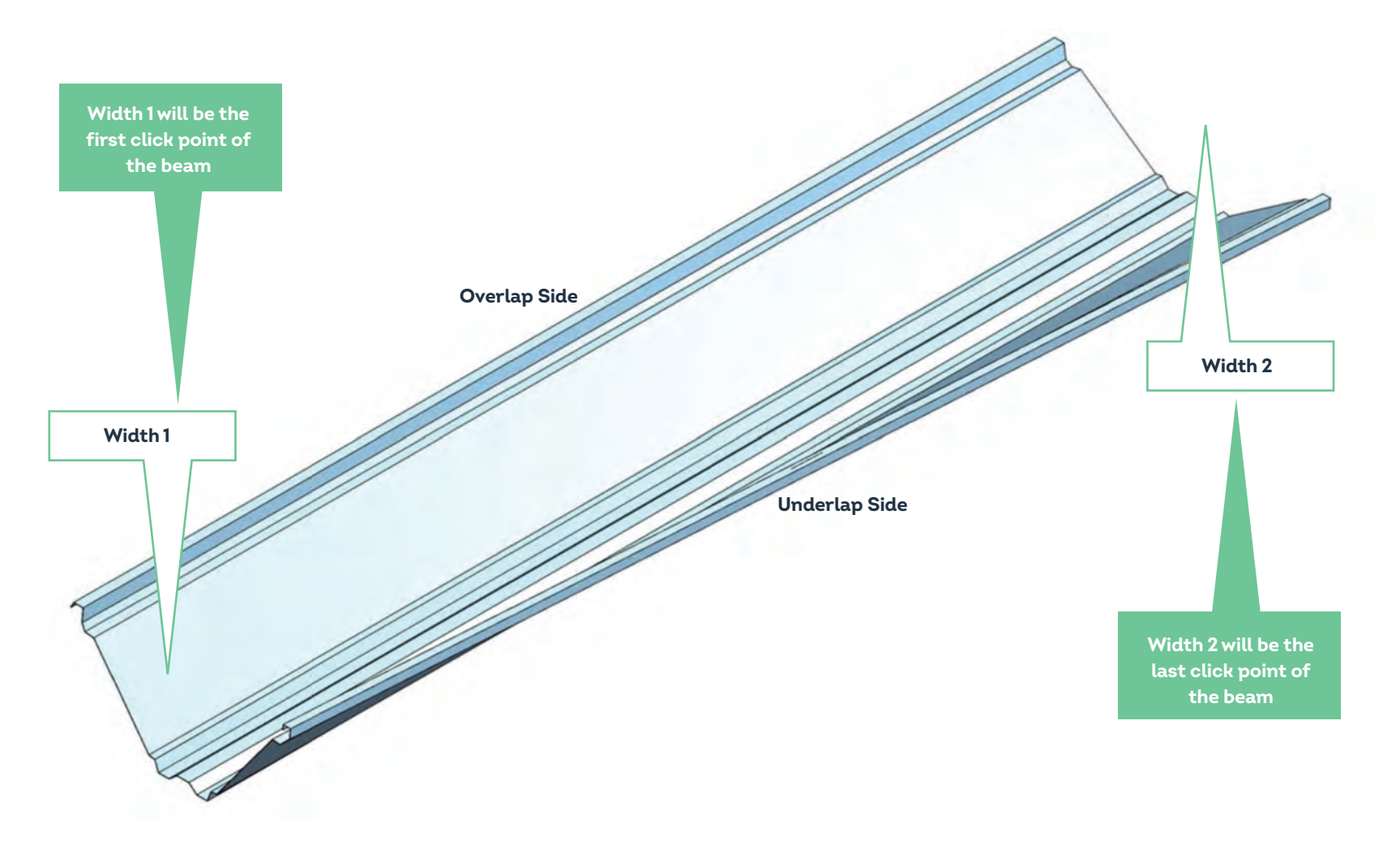

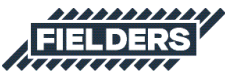

When Equal\_Taper\_Both\_Sides is selected, the user only needs to adjust Width 1 and Width 2 as desired to achieve an even taper on both Overlap and Underlap sides. Here is a typical example:

These parameters are not used when Equal\_Taper\_Both\_ Sides is selected

| amily Types                      |                                |                           | ×                          |
|----------------------------------|--------------------------------|---------------------------|----------------------------|
| Type name: 1.2 BMT Steel         |                                |                           | · * AI *                   |
| Search Parameters                |                                |                           | Q                          |
| Parameter                        | Value                          | Formula                   | Lock A                     |
| Constraints                      |                                |                           | *                          |
| Materials and Finishes           |                                |                           |                            |
| Structural Material              | BlueScope - 550MPa Steel       | -                         | Width1 = 700               |
| Dimensions                       |                                |                           |                            |
| length (default)                 | 4000.0                         | L.                        |                            |
| Width1 (default)                 | 700.0                          |                           |                            |
| Width2 (default)                 | 900.0                          |                           | Width 2 = 900              |
| Equal Taper Both Sides (default) |                                | =                         |                            |
| Width1 Overlap (default)         | 700.0                          |                           | F II                       |
| Width2 Overlap (default)         | 900.0                          | -                         |                            |
| Width1 Underlap (default)        | 900.0                          |                           | Found Tamor Dath Cides of  |
| Width2 Underlap (default)        | 700.0                          | =                         | equal_Taper_Both_Sides set |
| Model Properties                 |                                | 191 <sup>1</sup>          | *                          |
| Ka/Lm                            | 11.5                           | -                         |                            |
| Identitu Data                    |                                |                           |                            |
| Medel                            | ARAMAN Freeman                 | -                         | *                          |
| Manufacturer                     | Fielders                       | =<br>                     |                            |
|                                  | https://fielders.com.au/       |                           |                            |
| Manufacturer LIRI Droduct Coord  | https://neuers.com.au/         |                           |                            |
| Description                      | The ARAMAY FreeSpan roof short | - "The ARAMAY FreeSere re | of chaeti                  |
| Created By ANIZES                | Fielder                        | - "Fielders"              |                            |
| ModifiedIssue AN7RS              | 20100108.01                    | - riciueis                |                            |
| Availability                     | National                       |                           |                            |
| Assembly Code                    | HUUUIG                         |                           |                            |
| Cost                             |                                |                           |                            |
| Fire Rating                      |                                |                           |                            |
| Keynote                          |                                |                           |                            |
| Type Comments                    |                                | =                         |                            |
| Type Image                       |                                |                           |                            |
|                                  |                                |                           | ~                          |
| / 🛅 🎦 të 🕫 😢                     | <u>\$</u> t                    |                           | Manage Lookup Tables       |
| tous de l'annues family hannes   |                                |                           |                            |

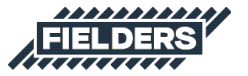

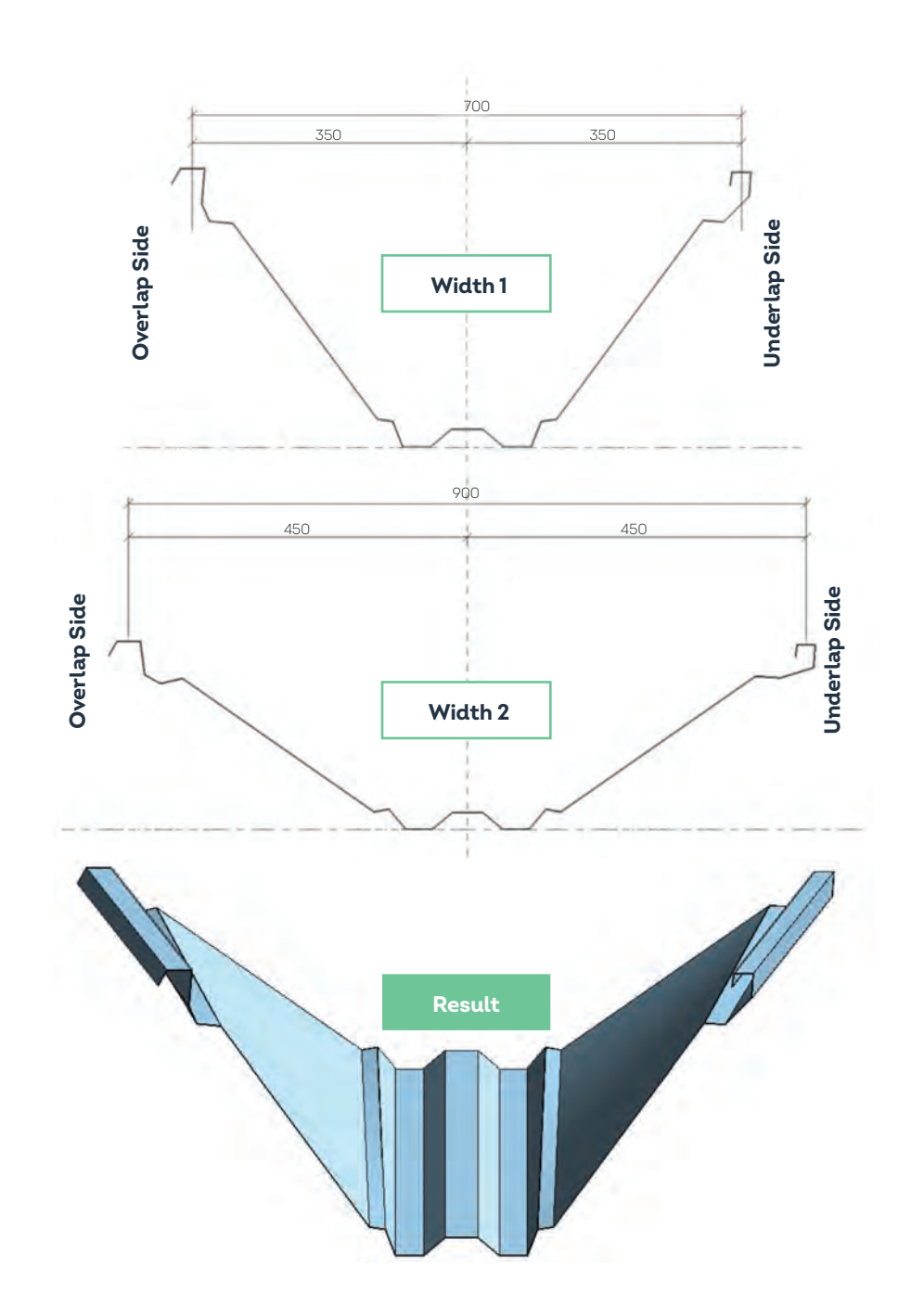

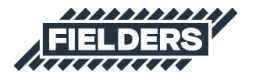

When Equal\_Taper\_Both\_Sides is not selected, the user will need to have inputs for the following parameters:

- Width1\_Overlap
- Width2\_Overlap
- Width1\_Underlap
- Width2\_Underlap

Here is a typical example:

These parameters are not used when Equal\_Taper\_ Both\_Sides is not selected

| pe name: 1.2 BMT Steel          |                                         | 4                                     | 1            | *                     |
|---------------------------------|-----------------------------------------|---------------------------------------|--------------|-----------------------|
| earch Parameters                |                                         |                                       |              | Q                     |
| Parameter                       | Value                                   | Formula                               | Lock         | <u> </u>              |
| onstraints                      |                                         |                                       |              | ×                     |
| Materials and Finishes          |                                         |                                       | -            | Width1 Overlan = 700  |
| tructural Material              | BlueScope - 550MPa Steel                | -                                     |              | main_overap = 700     |
| )imensions                      | andet - den Stander and a second second |                                       | I. automatic | 8                     |
| enoth (default)                 | 4000.0                                  | -                                     | E.           |                       |
| Vidth1 (default)                | 700.0                                   |                                       |              |                       |
| Vidth2 (default)                | 900.0                                   |                                       | -            | Width2 Overlap = 900  |
| qual Taper Both Sides (default) |                                         |                                       |              |                       |
| Vidth1 Overlap (default)        | 700.0                                   |                                       | Г            |                       |
| Vidth2_Overlap (default)        | 900.0                                   | -                                     | Ē            |                       |
| Vidth1_Underlap (default)       | 900.0                                   |                                       |              |                       |
| Vidth2_Underlap (default)       | 700.0                                   |                                       | F            | Width1_Underlap = 90  |
| Aodel Properties                |                                         |                                       |              |                       |
| g/Lm                            | 11.5                                    | -                                     | F            |                       |
| dentity Data                    |                                         |                                       | 17.0         | *                     |
| Aodel                           | ARAMAX Freespan                         | 4                                     | 1            |                       |
| Nanufacturer                    | Fielders                                | = "Fielders"                          |              | Width2_Underlap = 700 |
| IRL                             | https://fielders.com.au/                | =                                     | 1            |                       |
| Manufacturer_URL_Product Speci  | ifi https://specifying.fielders.com.a   | =                                     | 1            |                       |
| escription                      | The ARAMAX FreeSpan roof sheet          | in = "The ARAMAX FreeSpan roof sheeti |              |                       |
| reatedBy_ANZRS                  | Fielders                                | = "Fielders"                          |              |                       |
| AndifiedIssue_ANZRS             | 20190108.01                             | =                                     |              |                       |
| wailability                     | National                                | -                                     | I            |                       |
| ssembly Code                    |                                         | =                                     |              |                       |
| Cost                            |                                         | =                                     |              |                       |
| ire Rating                      |                                         | -                                     |              |                       |
| eynote                          |                                         | =                                     |              |                       |
| une Commente                    |                                         | =                                     |              |                       |
| ype comments                    |                                         | =                                     | 1            |                       |

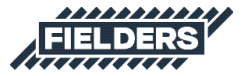

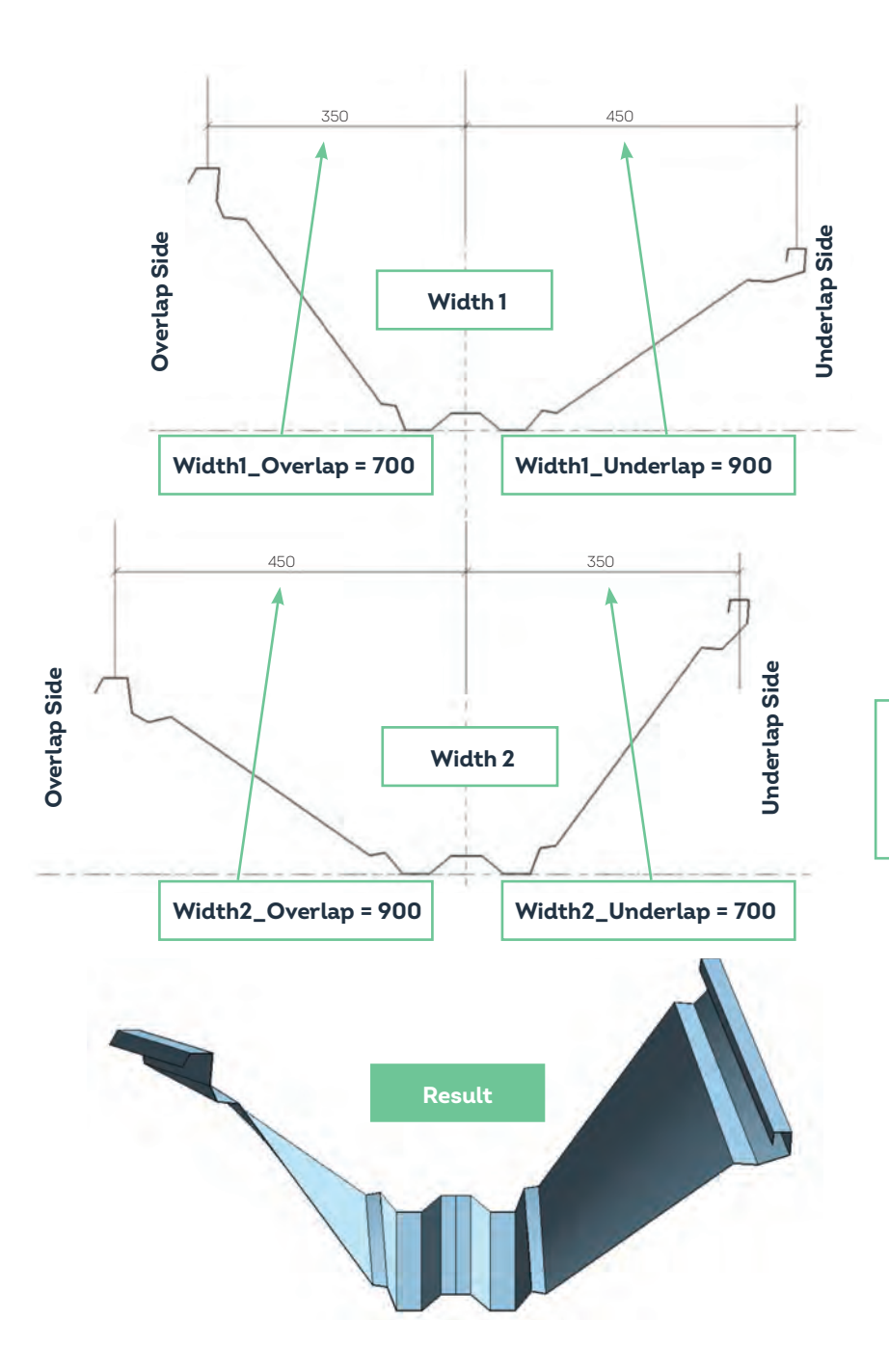

NOTE: The outcomes are based on the formula 'Cover Width/2', and worked from the centreline of the profile - out to the nominated Side (Overlap or Underlap)

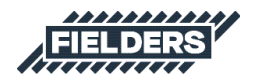

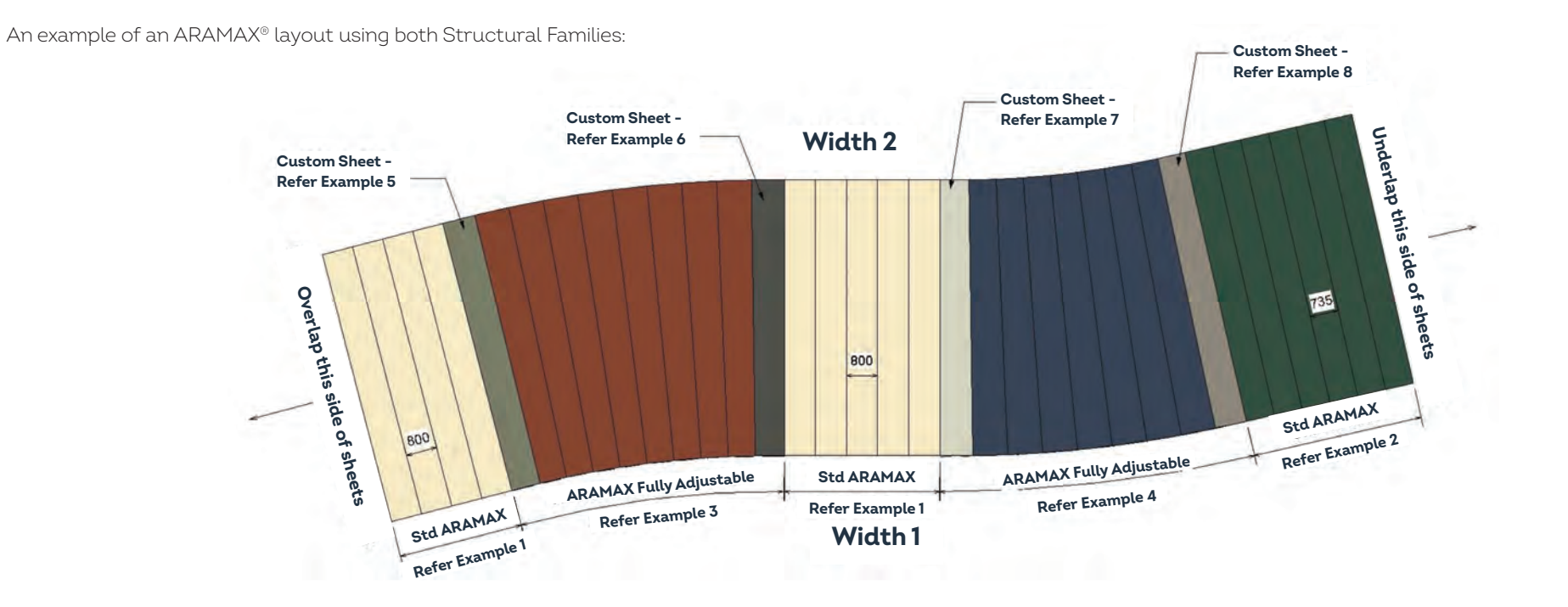

|           |                       | Example 1                |          |                     | Example                                                                                                    | 2            |         |
|-----------|-----------------------|--------------------------|----------|---------------------|----------------------------------------------------------------------------------------------------|--------------|---------|
| CoverWi   | dth                   | 800.0                    | 0        | CoverWidth          | 735.0                                                                                                    | _            | 1       |
| Dimensi   | ons                   |                          | *        | Dimensions          |                                                                                                    |              | 2       |
| Section S | Shape                 | Not Defined              |          | Section Shape       | Not Defined                                                                                                    |              |         |
| Structur  | ral                   |                          | *        | Structural          | and the second second se |              | *       |
| Structura | al Material           | BlueScope - 550MPa Steel |          | Structural Material | BlueScope - 5                                                                                                    | 550MPa Steel |         |
| Material  | is and Finishes       |                          | 2        | Materials and Fini  | shes                                                                                                    |              | 2       |
|           | Parameter             | Value                    | = ^      | Para                | imeter                                                                                                    | Value        | = ^     |
| Type Para | meters                |                          | Rename   | Type Parameters     |                                                                                                    |              | Rename  |
| Types     | 1.0 BMT Steel         | *                        | Dupicate | Type: 1,0 B         | MT Steel                                                                                                    | *            | Dupkate |
| Family:   | Structural Framing_Fr | elders_Aramax ~          | Load     | Family: Struct      | tural Franing_Fielders_Aramax                                                                                                    | 4            | Load    |
| pe Proper | ties                  |                          | ×        | Type Properties     |                                                                                                    |              | 3       |

| 2011011200112    |        | Dimensions       |      |
|------------------|--------|------------------|------|
| Length           | 6646.9 | Length           | 6646 |
| Width1           | 700.0  | Width1           | 900. |
| Width2           | 900.0  | Width2           | 700. |
| Equal_Taper_Both |        | Equal_Taper_Both |      |
| Width1_Overlap   | 700.0  | Width1_Overlap   | 700. |
| Width2_Overlap   | 900.0  | Width2_Overlap   | 900. |
| Width1_Underlap  | 900.0  | Width1_Underlap  | 900. |
| Width2_Underlap  | 700.0  | Width2_Underlap  | 700. |
| Exam             | nple 3 | Exan             | ıpl  |
| Dimensions       |        | Dimensions       |      |
| Length           | 6646.9 | Length           | 6646 |
| Width1           | 900.0  | Width1           | 900. |
| Width2           | 700.0  | Width2           | 700. |
| Equal_Taper_Both |        | Equal_Taper_Both |      |
| Width1_Overlap   | 700.0  | Width1_Overlap   | 800. |
| Width2_Overlap   | 900.0  | Width2_Overlap   | 800. |
| Width1_Underlap  | 800.0  | Width1 Underlap  | 900. |

Width2\_Underlap 800.0

Example 6

| Jimensions       |        |
|------------------|--------|
| Length           | 6646.9 |
| Width1           | 900.0  |
| Width2           | 700.0  |
| Equal_Taper_Both |        |
| Width1_Overlap   | 700.0  |
| Width2_Overlap   | 900.0  |
| Width1_Underlap  | 900.0  |
| Width2 Underlap  | 700.0  |

6646.9

900.0

700.0

800.0

800.0

900.0

Example 7

Width1\_Underlap

Width2\_Underlap 700.0

| Dimensions       |        |
|------------------|--------|
| Length           | 6646.9 |
| Width1           | 900.0  |
| Width2           | 700.0  |
| Equal_Taper_Both |        |
| Width1_Overlap   | 800.0  |
| Width2_Overlap   | 800.0  |
| Width1_Underlap  | 700.0  |
| Width2_Underlap  | 900.0  |
| Exam             | ple 5  |

| Dimensions       | 1      |
|------------------|--------|
| Length           | 6646.9 |
| Width1           | 900.0  |
| Width2           | 700.0  |
| Equal_Taper_Both |        |
| Width1_Overlap   | 900.0  |
| Width2_Overlap   | 700.0  |
| Width1_Underlap  | 735.0  |
| Width2_Underlap  | 735.0  |
| Exam             | ple 8  |

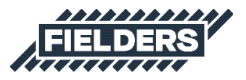

### **5.0 Closing Statement**

The overarching goal in creating this Revit content library is to increase the ease in which Revit users can design, detail, document and specify ARAMAX® products within the Revit environment. Fielders is committed to the continued development of this Revit content library as the industry and BIM workflows evolve over time.

We welcome your feedback and insights to ensure we can continue to accommodate your Revit content requirements.

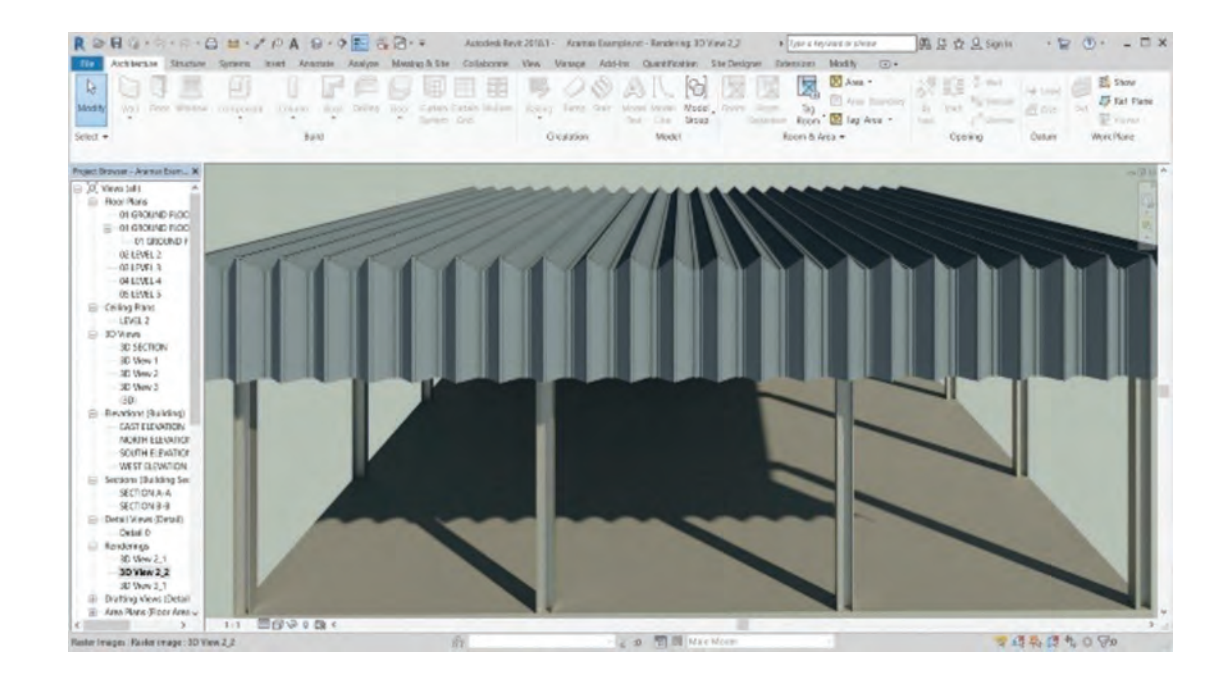

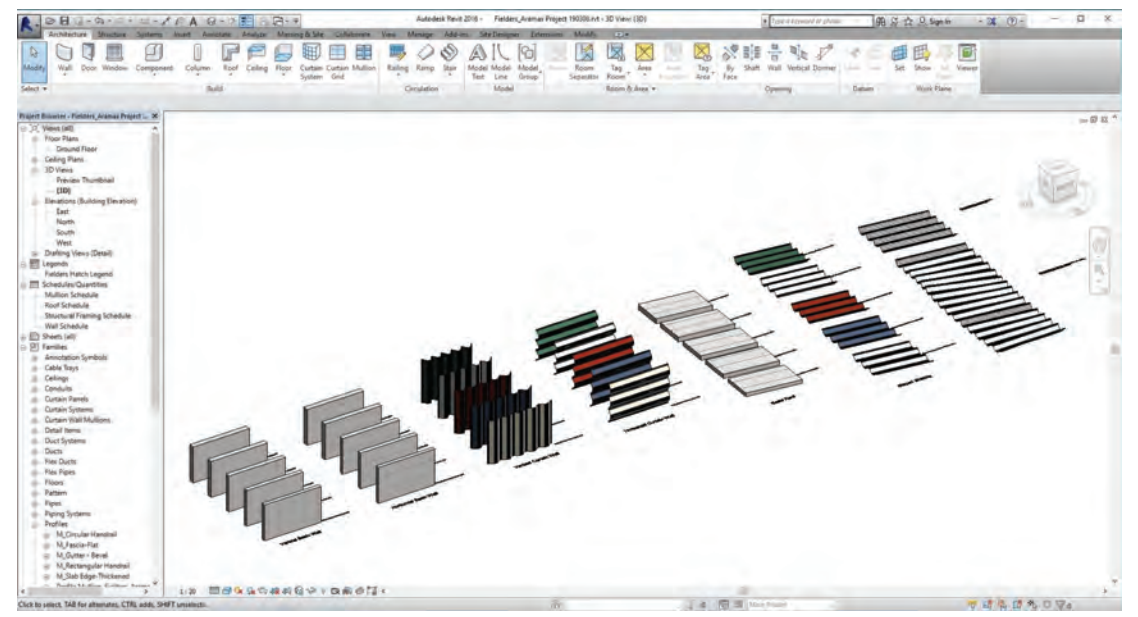

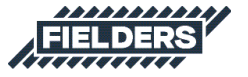

#### PRODUCT DESCRIPTIONS

All descriptions, specifications, illustrations, drawings, data, dimensions and weights contained in this publication, all technical literature and websites containing information from Fielders are approximations only. They are intended by Fielders to be a general description for information and identification purposes and do not create a sale by description. Fielders reserves the right at any time to:

 a) supply Goods with such minor modifications from its drawings and specifications as it sees fit; and

 b) alter specifications shown in its literature to reflect changes made after the date of such publication.

### DISCLAIMER, WARRANTIES AND LIMITATION OF LIABILITY

This publication is intended to be an aid for all trades and professionals involved with specifying and installing Fielders products and not to be a substitute for professional judgement.

Terms and conditions of sale available at local Fielders sales offices or via the Fielders websites.

Except to the extent to which liability may not lawfully be excluded or limited, BlueScope Steel Limited will not be under or incur any liability to you for any direct or indirect loss or damage (including, without limitation, consequential loss or damage such as loss of profit or anticipated profit, loss of use, damage to goodwill and loss due to delay) however caused (including, without limitation, breach of contract, negligence and/or breach of statute), which you may suffer or incur in connection with this publication

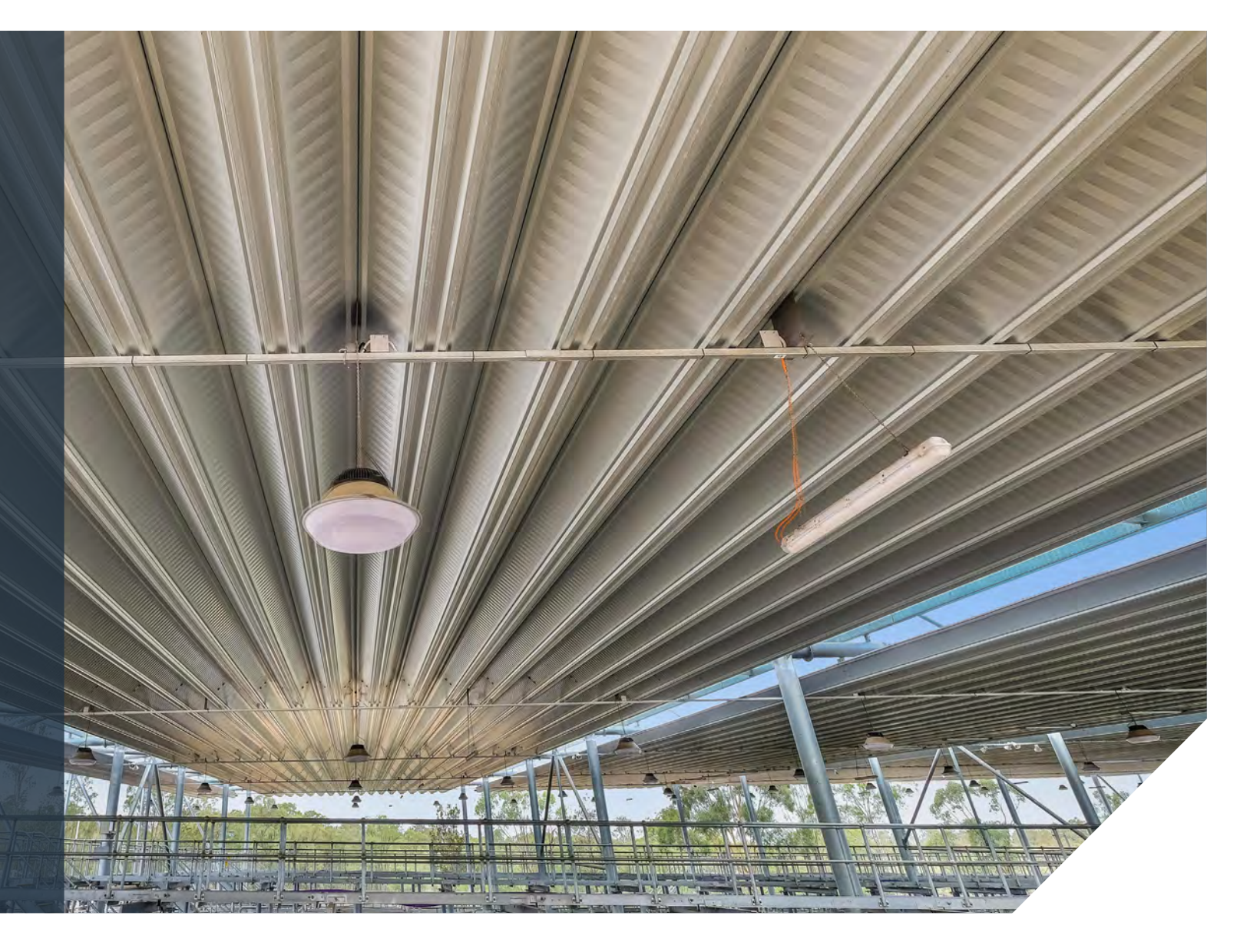

### fielders.com.au

COLORBOND®, BlueScope, the BlueScope brand mark, ® product and product brand names are registered trademarks and ™ product and product brand names are trademarks of BlueScope Steel Limited.

The Fielders® range of products is exclusively made by or for BlueScope Steel Limited trading as Fielders.

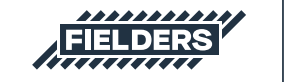

A division of BlueScope

© BlueScope Steel Limited December 2021 ABN 16 000 011 058. All rights reserved. FIE0108 12/21